# WinRobin 4 Manuel d'utilisation

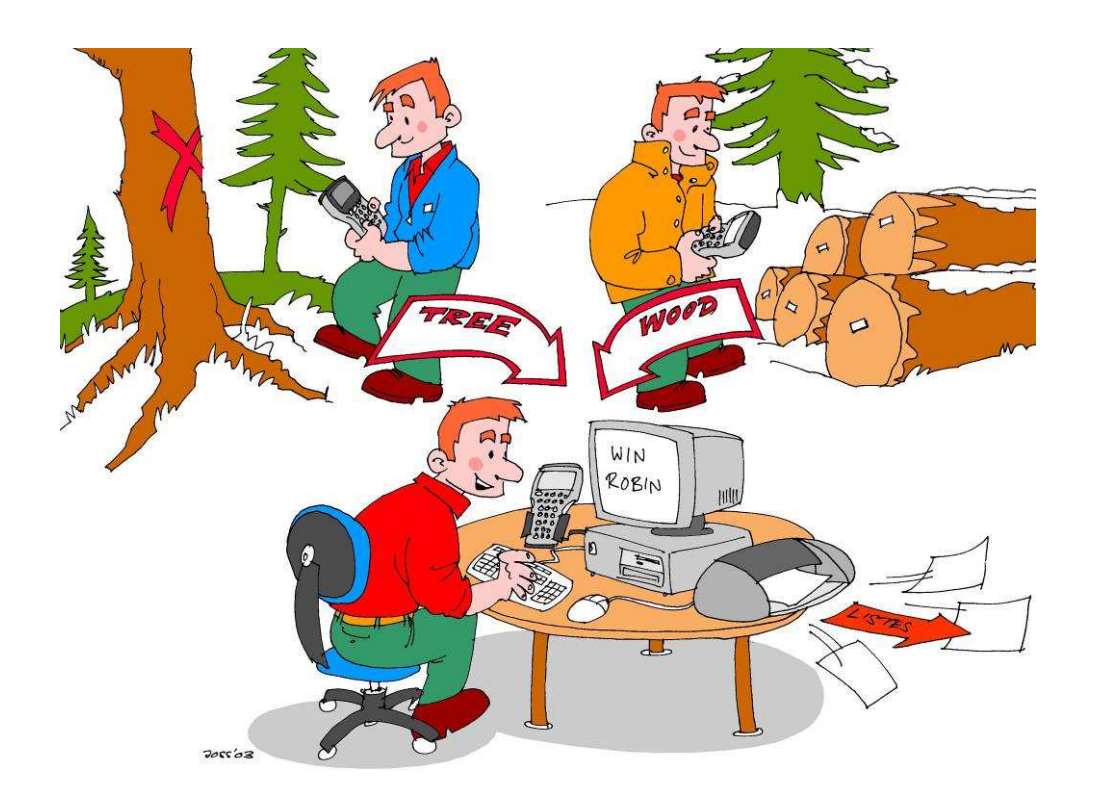

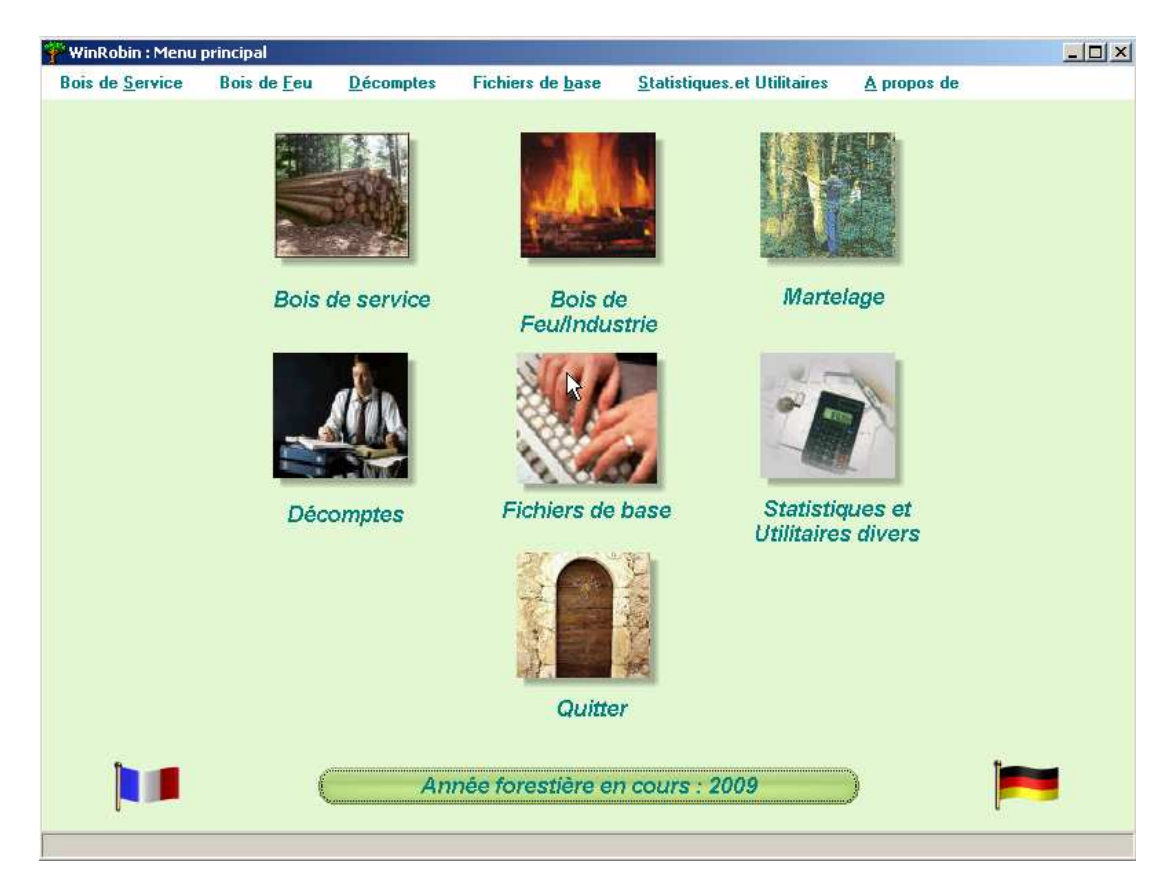

# TABLE DES MATIERES

| 1. INSTALLATION ET DEMARRAGE DU PROGRAMME                                                                                                    |                                                                             |  |  |  |
|----------------------------------------------------------------------------------------------------|-----------------------------------------------------------------------------|--|--|--|
| 2. ORGANISATION DES DONNEES ET UTILISATION DU PROGRAMME                                                                                                    | 8                                                                           |  |  |  |
| <ul> <li>2.1. Organisation des données</li> <li>2.1.1 Structure des données dans WinRobin</li> <li>2.1.2. Concept pré-lots / réceptions / lots de vente</li> </ul>                                                                                                    | <b>8</b><br>8<br>9                                                          |  |  |  |
| <ul> <li>2.2. Utilisation du programme</li> <li>2.2.1. Menus généraux</li> <li>2.2.2. Accès aux fonctions du programme</li> <li>2.2.3. Envoi de fichiers par e-mail</li> <li>2.2.4. Graphiques</li> </ul>                                                                                                    | <b>11</b><br>11<br>11<br>12<br>12                                           |  |  |  |
| 3. WINROBIN, MENU PAR MENU                                                                                                    | 13                                                                          |  |  |  |
| <ul> <li>3.1. Fichiers de base</li> <li>3.1.1. Propriétaires</li> <li>3.1.2. Clients</li> <li>3.1.3. Exploitants</li> <li>3.1.4. Transporteurs</li> <li>3.1.5. Dépôts</li> <li>3.1.6. Conditions de paiement</li> <li>3.1.7. Paramètres généraux</li> <li>3.1.8. Recommandations de prix</li> </ul>                                                                                                    | <b>13</b><br>13<br>14<br>15<br>15<br>15<br>15<br>16<br>17                   |  |  |  |
| <ul> <li>3.2. Bois de service</li> <li>3.2.1. Coupes</li> <li>3.2.2. Réceptions</li> <li>3.2.3. Transfert ancien PSION MX gris/ Transmission</li> <li>3.2.4. Lots de vente</li> <li>3.2.5. Impressions</li> <li>Regroupement</li> <li>3.2.6. Exportations diverses</li> <li>3.2.7. Saisie des prix</li> <li>3.2.8. Modifier prix/client</li> <li>3.2.9. Listes / suppression</li> <li>3.2.10. Recherche d'une tige</li> </ul>                                                                                                    | <b>18</b><br>18<br>19<br>21<br>23<br>26<br>27<br>29<br>31<br>33<br>33<br>33 |  |  |  |
| <ul> <li>3.3. Cubage avec le nouveau Psion Workabout Pro G2</li> <li>3.3.1 Quelques instructions concernant l'utilisation du Psion Workabout G2</li> <li>3.3.2 Résumé des étapes pour le cubage avec MobRobin</li> <li>3.3.3 Transfert d'un cubage sur le PC – Préparation sur le Psion</li> <li>3.3.4 Suite du transfert sur le PC dans WinRobin - Transmission</li> <li>3.3.5 Réactiver un cubage déjà transféré sur le Psion</li> <li>3.3.6 Transfert d'un cubage à l'ingénieur d'arrondissement (export NE)</li> <li>3.7 Sauvegarde des données du Pocket sur le PC</li> </ul> | <b>34</b><br>34<br>36<br>39<br>40<br>40<br>41<br>42                         |  |  |  |
| 3.4. Bois de feu et d'industrie                                                                                                    | 42                                                                          |  |  |  |
| <ul> <li>3.5. Martelage</li> <li>3.5.1. Coupes</li> <li>3.5.2. Gestion des martelages</li> <li>3.5.3. Transfert PSION</li> <li>3.5.4. Impressions</li> <li>3.5.5. Exportations diverses</li> </ul>                                                                                                    | <b>43</b><br>43<br>43<br>43<br>44<br>45                                     |  |  |  |

| 3.5.6. Listes / suppression                   | 45 |
|-----------------------------------------------|----|
| 3.5.7. Propriétaires                          | 45 |
| 3.5.8. Informations générales                 | 45 |
| 3.5.9. Indexation                             | 46 |
| 3.5.10. Copie de sécurité                     | 46 |
| 3.6. Décomptes d'exploitants                  | 47 |
| 3.6.1. Lots de décompte                       | 47 |
| 3.6.2. Listes / suppression                   | 48 |
| 3.7. Statistiques et utilitaires divers       | 49 |
| 3.7.1. Statistiques                           | 49 |
| 3.7.2. Indexation                             | 51 |
| 3.7.3. Copie de sécurité                      | 52 |
| 3.7.4 Fonctions diverses sous menu "Fichiers" | 52 |
| 4. VENTE DE LOTS A LA FORESTIERE – AFV-BV     | 53 |
|                                               |    |

# 5. WINROBIN, DEVELOPPEMENT, DISTRIBUTION ET VENTE

55

# 1. Installation et démarrage du programme

Mettre le CD dans le lecteur et attendre. Après lecture du CD, l'ordinateur lancera automatiquement la procédure d'installation en affichant la fenêtre ci-contre. Si ce n'est pas le cas lancer manuellement le fichier "IniWinrobin4.EXE" se trouvant sur le CD.

Veuillez procéder à l'installation de WinRobin4 proprement dite en cliquant sur le bouton «Winrobin4».

Attention de bien vouloir lire l'accord de licence avant de poursuive l'installation!

Par défaut le programme s'installera dans le répertoire «C:\winrobin4» ou «C:\Program Files\winrobin». Toutefois, vous avez la possibilité de changer le nom du disque et/ou du répertoire. Ne pas changer le nom du programme (winrobin4)!

|           | Licence d'utilisation du logiciel                                                                                                    | Dbconv - Assistant d'installation                                                                                                    |          |
|-----------|----------------------------------------------------------------------------------------------------|----------------------------------------------------------------------------------------------------|----------|
|           |                                                                                                    | Bienvenue dans l'assistant d'installation de Dbconv                                                                                                    |          |
|           | Accord de licence SVP lisez totalement le texte du contrat de licence ci-après (Bitte lesen Sie den ganzen folgenden Lizenzvertrag) ATENTION ! Vous allez procéder à l'Installation initiale du logiciel WinRobin 4.0 Beta. Pour rappel, ce logiciel est payant selon les modalités établies par l'EFAS et le groupement inter-cantonal qui suit les évolutions du logiciel WinRobin. Toute tentative d'appropriation de ce logiciel sans accepter de payer la licence d'utilisation est passible de poursuites judiciaires conformément à la loi en vigueur sur la protection intellectuelle des logiciels. Si vous acceptez les conditions de licence ci-dessus, cliquez sur "Oul", Si vous clevez accepter ces conditions pour installer la mise-à-jour. | Ce programme va installer le logiciel Dbcorw sur votre ordinateur.<br>Il est recommandé de fermer toutes les applications en cours avant de lancer l'insta<br>L'application va être installée dans le répertoire suivant :<br><u>CAProgrammetwinrobin</u> | ilation. |
| Développé | Pour installer le logiciel vous devez accepter cette licence.                                                                                                    | Version                                                                                                    | nnuler   |

Si le programme est installé pour la première fois, veuillez cliquer sur le bouton «oui» à la question ci-après.

### Exemple de

répertoire pour l'emplacement des données

| Dbconv - Assistant d'installation                                                | Dbconv - Assistant d'installation                                                                                    |
|----------------------------------------------------------------------------------|----------------------------------------------------------------------------------------------------|
| Le répertoire C:\Program Files\winrobin\ n'existe pas.<br>Voulez-vous le créer ? | Sélection du répertoire des données                                                                                  |
|                                                                                  | Vous pouvez indiquer l'emplacement des fichiers de données de l'application.                                         |
|                                                                                  | C/winrobin4/data                                                                                                    |
|                                                                                  | Note : si un chemin est laissé vide, il conservera la valeur par défaut indiqué lors de la création de l'exécutable. |

Une fois l'installation terminée, il vous est proposé de placer un raccourci sur le bureau et dans le menu Démarrer de Windows. Il est conseillé d'accepter cela en cliquant sur le bouton «Terminer».

|               | Installation terminée                                                                                                    |                |  |
|---------------|----------------------------------------------------------------------------------------------------|----------------|--|
|               | L'installation est terminée.<br>Cliquez sur Terminer' pour quitter le programm<br>v Lancer le programme<br>v Placer un icone sur le bureau<br>v Placer un icone dans le menu D | ne<br>Démarrer |  |
| Développé and |                                                                                                    |                |  |

### Si tout s'est bien passé, vous trouverez donc sur votre «bureau» l'icône comme ci-dessous vous permettant de lancer le programme

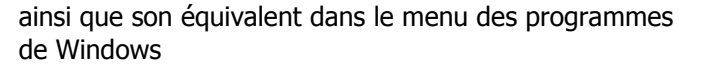

| 🖬 WINROBIN4 | • 9 | WINROBIN4 | N |
|-------------|-----|-----------|---|
| -           |     |           |   |

Lors du premier démarrage le message ci-dessous

ATTENTION I

apparaît. Il faut alors cliquer sur le bouton «français» pour travailler en français.

| Ensuite il fa | aut rem   | plir les tro | ois premiers | s écrans | nécessai- |
|---------------|-----------|--------------|--------------|----------|-----------|
| res à la coi  | nfigurati | on du pro    | gramme.      |          |           |
|               |           |              |              |          |           |

- Saisir l'année forestière en cours
- Le taux de change en Euros (ceci même si vous ne faite pas de facture en Euros)

| ~               | Logo                                                                                                    | EE Saisie                                                                                                    |
|-----------------|----------------------------------------------------------------------------------------------------|----------------------------------------------------------------------------------------------------|
| 🕈 Communicatio  | ns . 🛛 🎎 Unités bois feu .                                                                                | 🔛 En-tête Psi                                                                                                    |
|                 |                                                                                                    |                                                                                                    |
|                 | 1                                                                                                    |                                                                                                    |
| 2009            | Frs/M3 Fds d'entraid                                                                                      | e 0.0                                                                                                    |
| 0.0             | % supplém. écorce (S                                                                                      | SV)                                                                                                    |
| 7.6             | (Pour Ctrl exploitatio                                                                                    | on)                                                                                                    |
| 1.0             |                                                                                                    |                                                                                                    |
| 1.680           | (1 Eu = Taux x 1 Sfr)                                                                                     |                                                                                                    |
|                 |                                                                                                    |                                                                                                    |
| Υ               | ersion du Psion                                                                                           |                                                                                                    |
| (               | ) JURA 🛛 🔿                                                                                                | Pocket                                                                                                    |
| assos (F1 aide) | 🗅 EFS 💉 🔍                                                                                                 | Pocket + EFS                                                                                                    |
| re" (           | ) EFS + Organizor                                                                                         |                                                                                                    |
|                 | 2009<br>2009<br>0.0<br>7.6<br>1.680<br>¥<br>4<br>4<br>4<br>4<br>4<br>4<br>4<br>4<br>4<br>4<br>4<br>4<br>4 | <ul> <li>Communications</li> <li>Unités bois feu</li> <li>2009</li> <li>Frs/M3 Fds d'entraid</li> <li>0.0</li> <li>x supplém. écorce (S</li> <li>(Pour Ctrl exploitation</li> <li>T.6</li> <li>(1 Eu = Taux x 1 Sfr)</li> <li>Version du Psion</li> <li>JURA</li> <li>UNRA</li> <li>EFS</li> <li>Organizer</li> </ul> |

 Régler sur "Pocket" ou "Pocket + EFS" si vous allez aussi utiliser l'ancien Psion MX

 WinRobin est lancé pour la 1ère fois. Il vous faut maintenant choisir la langue d'utilisation du programme.

 Le choix de la langue d'utilisation détermine également la codification de tous les éléments utiles au programme (essences, assortiments, etc...).

 Par conséquent, IL N'EST PAS POSSIBLE d'utiliser le programme dans une langue et d'utiliser une codification dans une autre langue !

 ACHTUNG !

 WinRobin wird zum ersten Mal aufgestatet. Sie müssen jetzt wählen, mit welcher Sprache Sie mit dem Programm arbeiten werden. Die Sprachwahl bestimmt dann für das Programm die Kedifizierung [Kürsel] der verschiederene Elementen (Holzarten, Sortimente, usw...)

 ES IST ALSO NICHT MÖGLICH das Programm in einer Sprache zu benutzen und die Kodifizierung [Kürzel] einer anderen Sprache zu benutzen.

R

### Ci-dessous:

Saisir nom et adresse du triage forestier

Répertoire pour lancer Excel (nécessaire si l'on veut utiliser la partie "Décomptes de bûcheronnage et débardage

Répertoire de sauvegarde pour placer les sauvegardes que vous ferez. Les logiciels étant pourvus de toutes les fonctionnalités nécessaires pour effectuer des sauvegardes. Ni l'auteur, ni l'EFS ne pourront être tenus responsables en cas de perte de données.

| 🕂 Cantons         |                | 🥐 E-Mail                     | 🛹 Logo                    | 🚞 Saisie                 |
|-------------------|----------------|------------------------------|---------------------------|--------------------------|
| Infos de base     | 🛭 🖶 Suite      | . 手 <sup>才</sup> Communicati | ons . 🛛 🎎 Unités bois fei | i . 🛛 🔛 En-tête Psion MX |
| Nom               | Demo Win Ro    | obin                         |                           | 1                        |
| Adresse 1         |                |                              |                           | Adresse du triage        |
| Adresse 2         |                |                              |                           |                          |
| No postal         | 1029           | Localité Villars             | -Ste-Croix                |                          |
| Garde             |                |                              | Tél. prof.                |                          |
| Natel             |                | <b>Fax</b>                   | Tél. privé                |                          |
| Chemin compl      | et d'EXCEL     | (y compris le nom            | du programme)             |                          |
| C:\Program Files  | Microsoft Offi | ce\OFFICE11\Excel.e          | xe                        |                          |
| Répertoire de     | sauvegarde     |                              |                           |                          |
| D:\Backup_Win     | Robin4         |                              |                           |                          |
| Répertoire où     | sont transfé   | rés les fichiers "*.r        | h" et "*.csv" pour NE     |                          |
| D:\Export fichier | s NE           |                              |                           |                          |

Dans le canton de Neuchâtel, ainsi que pour ceux qui souhaiteraient utiliser les exports de réceptions NE (\*.rh) et les exports de martelages (\*.dat) indiquer dans le dernier champ ci-dessus le répertoire. Il faut avoir sélectionné NE sous l'onglet Cantons et confirmer par OK sous Infos de base afin de libérer ce champ.

### **Points importants:**

Si plusieurs gardes sont reliés à un réseau d'ordinateurs PC et sauvegardent les données sur la même unité disque du réseau, il est important que chacun inscrive sur l'écran ci-dessus un répertoire de sauvegarde différent.

Aller sur l'onglet:

le drapeau de votre canton.

Cantons. et cliquer sur

Absolument <u>nécessaire pour que le programme choi-</u> sisse le bon tarif de martelage.

# Toujours dans les paramétres généraux 💐 du pro-

gramme sous l'onglet Saisle, vous pouvez mémoriser les réglages standards du cubage avec le Pocket.

Si dans la majorité des cas vous cubé sur écorce, nous vous conseillons le réglage ci-dessous:

- Cubé 🖸 sur écorce

- Déduction 🖸 autom (de l'écorce)

Ainsi vous n'aurez pas besoin d'effectuer ce réglage à chaque nouvelle réception.

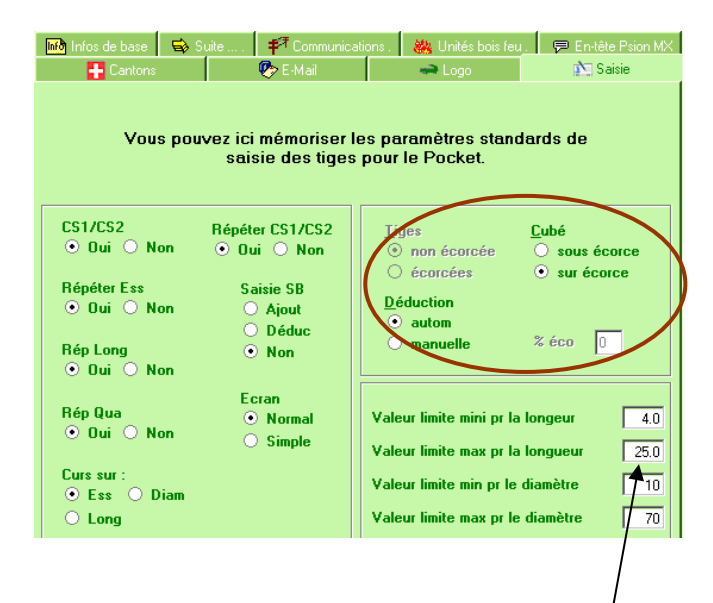

Afin de pouvoir détecter d'éventuelles erreurs de/saisie, il est possible d'introduire ci-dessus des valeurs limites pour la longueur et le diamètre des billes (tiges).

Le programme de cubage ne vous empêchera pas de saisir des valeurs plus petites ou plus grandes, mais il signalera par une couleur verte, dans l'édition des réceptions sur le PC, les tiges/billes qui auront des valeurs en dehors de ces limites.

### Sauvegarde des paramètres généraux

Pour ressortir de l'écran "Paramètres généraux", il faut cliquer sur le premier onglet "<u>Infos de base</u>" et ensuite sur <u>OK.</u>

Pour utiliser l'ancien Psion MX, choisir le port COM en fonction de la sortie utilisée sur votre PC. Sur les PC les plus récents, il n'y aura plus de port COM, seulement des ports USB; dans ce cas, choisissez ici le port COM4 et utiliser un câble adaptateur "port serial RS232".

La vitesse de transfert standard du Psion est de 19200 bits par seconde.

| 🕂 Cantons         |                      | 🏷 E-Mail                          |             | 🖚 Logo                             | 🐂 Saisie             |
|-------------------|----------------------|-----------------------------------|-------------|------------------------------------|----------------------|
| 脉 Infos de base 🗧 | 💊 Suite              | 🕈 Communicatio                    | ins.        | 🍓 Unités bois feu                  | . 🔛 En-tête Psion MX |
| Veuill<br>co      | ez sélect<br>mmunica | ionner les par<br>tion avec l'app | amè<br>pare | tres nécessair<br>il de saisie PSI | es à la<br>ON        |
|                   | Po                   | rt de communical<br>COM1          | tion        |                                    |                      |
|                   | 0                    | COM2                              |             |                                    |                      |
|                   | 0                    | СОМЗ                              |             |                                    |                      |
|                   | ۲                    | COM4                              |             |                                    |                      |
|                   | Vitesse de           | e transfert                       |             | 19200 💌                            |                      |
|                   |                      |                                   |             |                                    |                      |

Avec l'ancien Psion MX ne pas oublier de paramétrer le port de votre ordinateur également à cette vitesse, selon le schéma ci-dessous. Pour cela, veuillez aller dans le Windows sous:

Démarrer / Paramètres / Panneau de configuration / Système / Matériel / Gestionnaire de périphériques / Ports (COM ET LPT) et choisir le port de communication correspondant à l'installation du câble de transfert Nullmodem que vous avez raccordé à la station de transfert (Docking Station).

| Propriétés de Port de communication (COM1)           |
|------------------------------------------------------|
| Général Paramètres du port Pilote Détails Ressources |
|                                                      |
| Bits par seconde : 19200                             |
| Bits de données : 8                                  |
|                                                      |
| Parité :  Aucune                                     |
| Bits d'arrêt : 1                                     |
| Contrôle de flux : Aucun                             |
|                                                      |
| Avancé Paramètres par défaut                         |
|                                                      |

Pour ressortir de l'écran "Paramètres généraux", il faut cliquer sur le premier onglet "Infos de base" et ensuite sur OK.

Maintenant l'installation de base est terminée.

# 2. Organisation des données et utilisation du programme

# 2.1. Organisation des données

# 2.1.1 Structure des données dans WinRobin

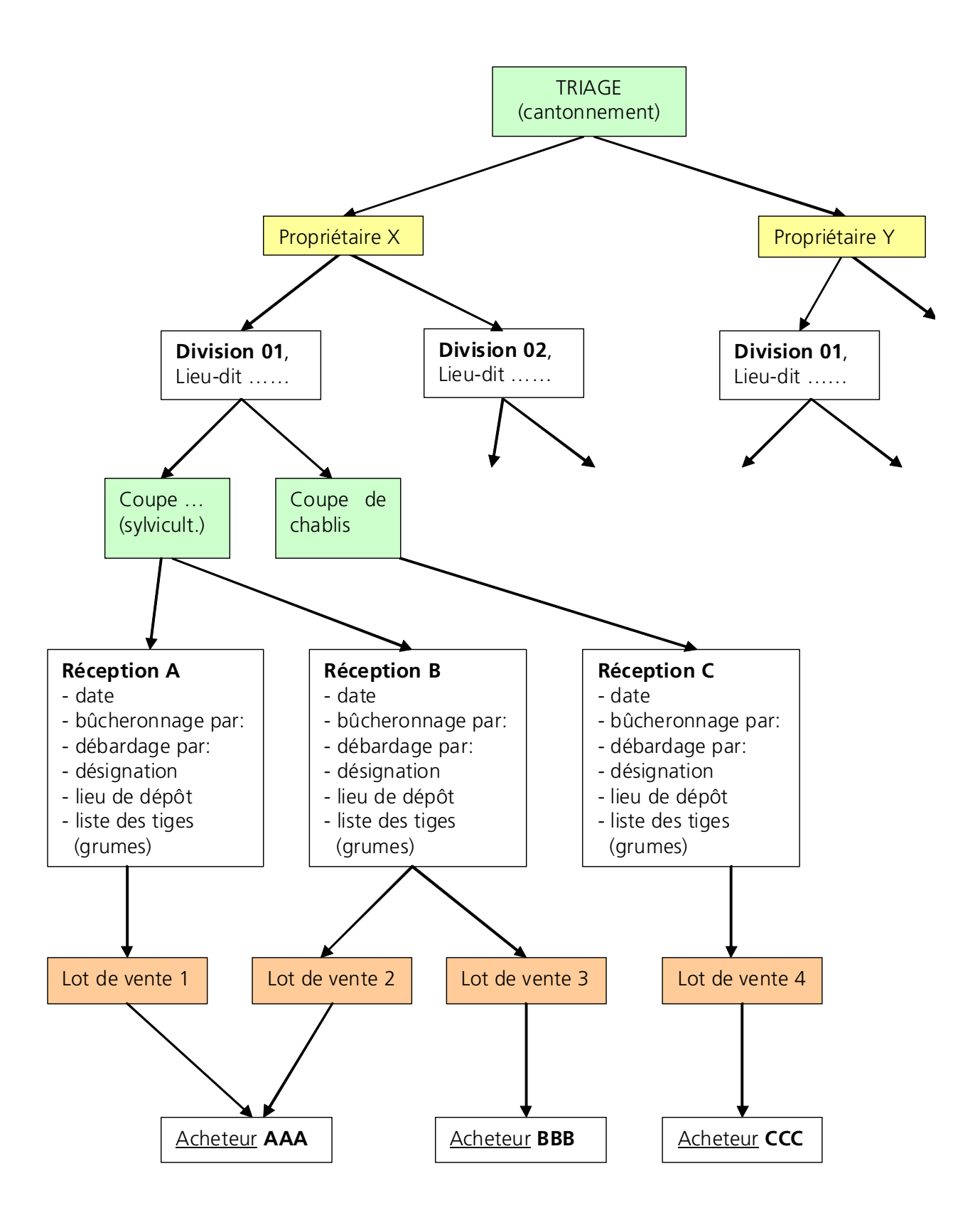

# 2.1.2. Concept pré-lots / réceptions / lots de vente

# Cubage avec le PSION et création des lots de vente avec WinRobin

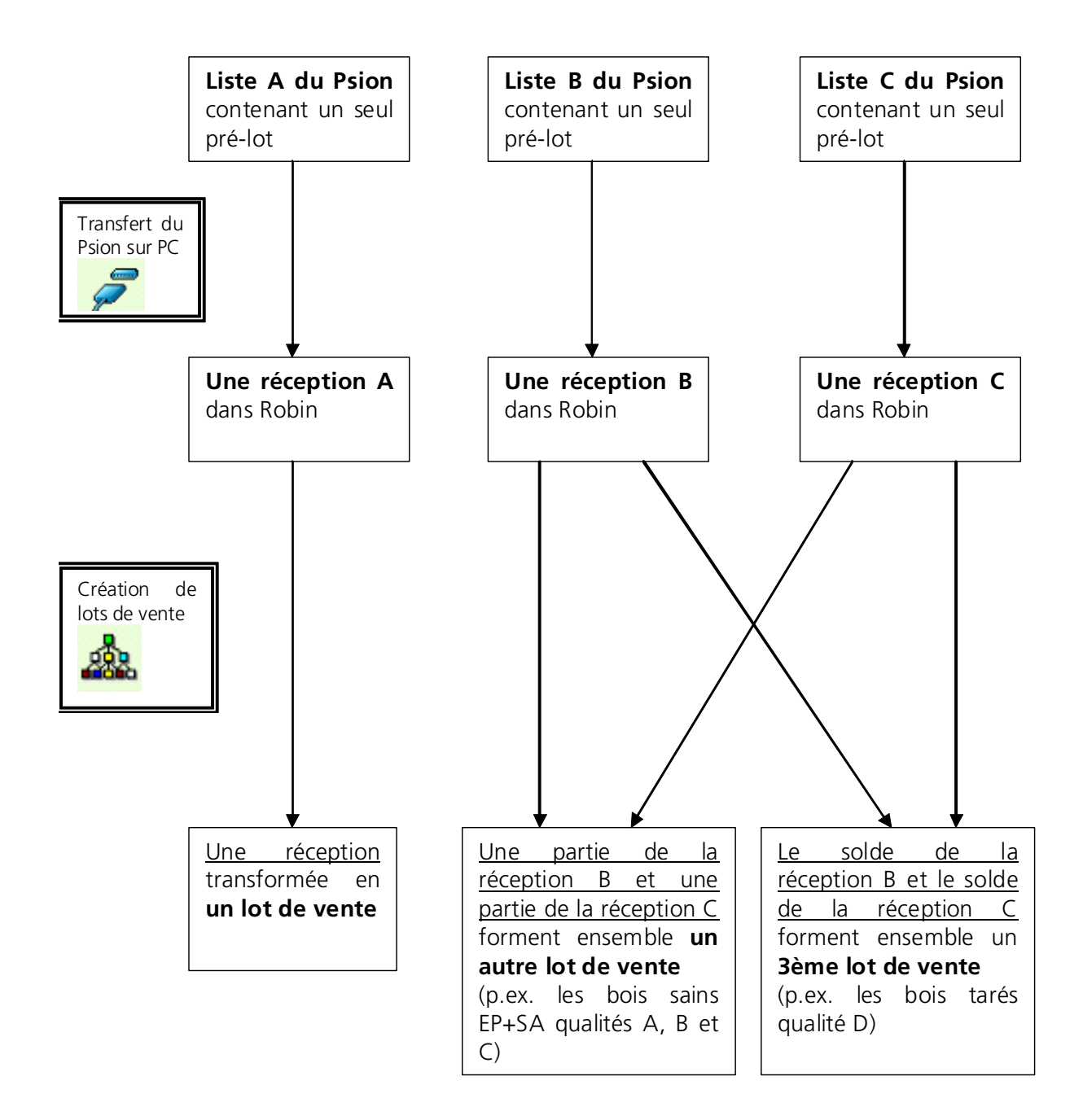

# Cubage avec le PSION et création des lots de vente avec WinRobin Autre exemple:

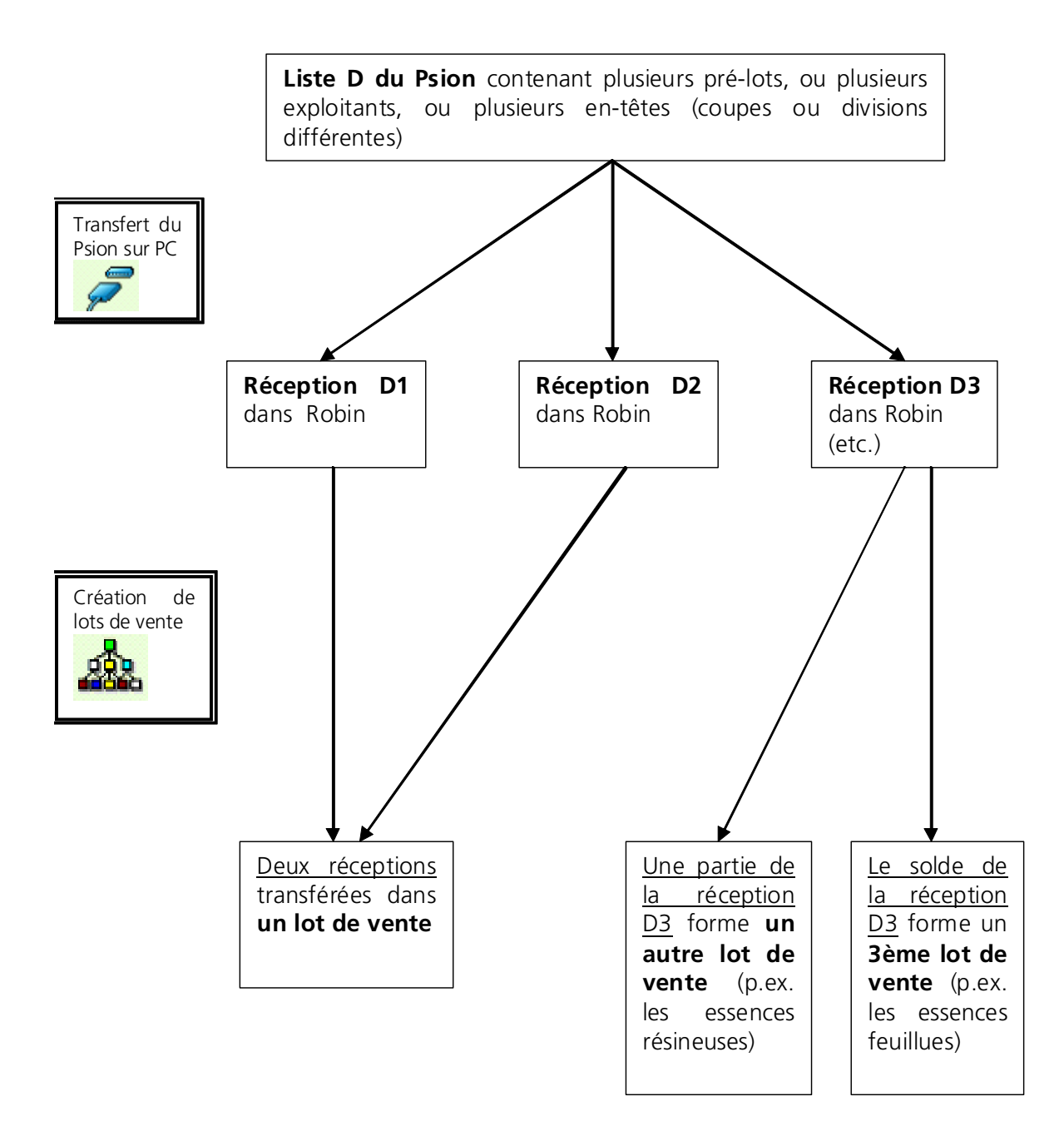

# 2.2. Utilisation du programme

# 2.2.1. Menus généraux

Des menus généraux au style moderne.

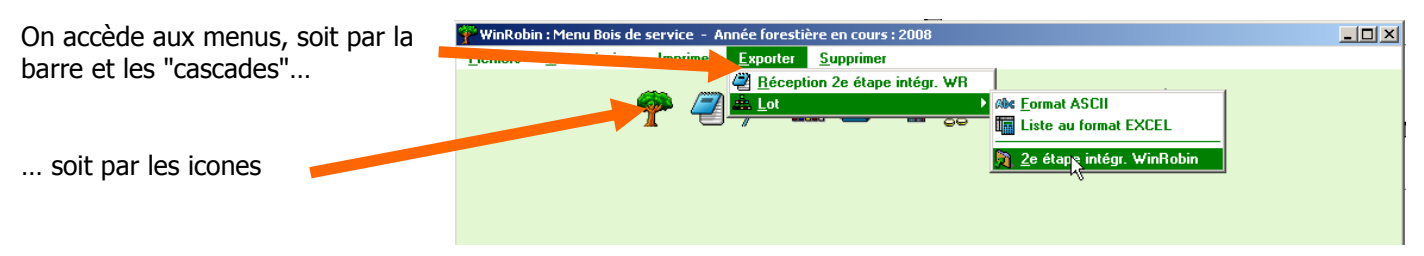

# 2.2.2. Accès aux fonctions du programme

Les fonctionnalités du programme apparaissent dans des menus déroulants contextuels explicites (le contenu change selon l'endroit où ils sont appelés). L'accès à ces menus se fait par le clic droit de la souris.

|                                                    | Nom du PROPRIETAIRE            |       | Stat      | at Localité f                    |
|----------------------------------------------------|--------------------------------|-------|-----------|----------------------------------|
| Ortsbürgergemeinde Altendorf                       |                                | Г     | Altendorf |                                  |
| Ortsbürgergemeinde Veltingen 🔽 Vel                 |                                |       | Veltingen |                                  |
| Ortsbürgergemeinde XY                              |                                |       |           | " Würenlos                       |
| Staatswald 1.1<br>Staatswald 1.2<br>Staatswald 1.3 | Tri sur propriétaire           | S     | aisi      | sir une nouvelle liste           |
|                                                    | Zoom propriétaires             | S     | aisi      | ir une nouvelle récapitulation . |
| Année for N<br>2008<br>2008                        | Graphiques <u>G</u><br>Quitter | tal A | ttrib     | ibuer une liste du Psion 😽       |
|                                                    |                                | C     | olle      | er                               |
|                                                    |                                | т     | ri s      | sur Coupe, Division              |

Un petit logo représentant un menu déroulant situé en haut à droite des tables d'affichage signifie qu'en se positionnant n'importe où sur la table et en cliquant avec le bouton droit un menu déroulant apparaîtra pour donner accès aux diverses fonctions.

La sélection par double-clic, partout où cela est justifié, reste néanmoins possible pour gagner encore du temps dans l'utilisation du programme.

| Valeur recherchée     Filte sur les propriétaires : Publics C F       Nom du PROPRIETAIRE     Stat       Ortsbürgergemeinde Altendorf <ul> <li>Altendorf</li> <li>Veitingen</li> <li>Veitingen</li> <li>Veitingen</li> <li>Veitingen</li> <li>Statswald 1.1</li> <li>Musterlingen</li> <li>Statswald 1.2</li> <li>Dorf</li> </ul>                                                                                                    |                    |
|----------------------------------------------------------------------------------------------------|--------------------|
| Nom du PROPRIETAIRE         Stat         Localité           Ortsbürgergemeinde Altendorf              Г         Altendorf              Отbürgergemeinde Altendorf              Г         Veitingen              Г         Veitingen              Г         Veitingen              Г         Veitingen              Г         Veitingen              Г         Veitingen              Г         Veitingen              Г         Veitingen              Г         Veitingen              Г         Veitingen              Г         Veitingen              Г              Усітоноз              Г              Усітоноз              Г              Усітоноз              Г              Усітоноз              Г              Г              Г              Р              Г              Усітоноз              Г              Г              Г              Г              Г              Усітоноз              Г              Г              Усітоноз              Г              Г              Г              Г              Г              Г              Г              Г              Г              Г                                                                                                    |                    |
| Ditsbürgergemeinde Altendorf   Attendorf  Ditsbürgergemeinde Veltingen  T Veltingen  Veltingen  Staatswald 1.1  Staatswald 1.2  Staatswald 1.2  Dorf  Dorf  Staatswald 1.2  Dorf  Dorf  Staatswald 1.2  Dorf  Dorf  Staatswald 1.2  Dorf  Dorf  Staatswald 1.2  Dorf  Dorf  Staatswald 1.2  Dorf  Dorf Dorf                                                                                                    |                    |
| Ortsbürgergemeinde Veltingen               Veltingen            Ortsbürgergemeinde XY              Würenlos            Staatswald 1.1              Musterlingen            Staatswald 1.2              Conf            Detsburgergemeinde XY              Detsburgergemeinde XY                                                                                                    |                    |
| Drtsbürgergemeinde XY   Drtsbürgergemeinde XY  Staatswald 1.1  Staatswald 1.2  Door  Contemporate 1.2  Door  Contemporate 1.2  Door  Contemporate 1.2  Door  Contemporate 1.2  Contemporate 1.2 |                    |
| Staatswald 1.1 Musterlingen<br>Staatswald 1.2 T Dorf                                                                                                    |                    |
| Staatswald 1.2                                                                                                    |                    |
| Charlemald 1.2                                                                                                    |                    |
|                                                                                                    |                    |
| rittre sur les coupes : C Antines 1 Ar                                                                                                    | Archivées C Toutes |
| Année for No Coupe COUPE, division Lieu-di                                                                                                    | Descrij 🔂          |
| 2008 305 Pagebola Durchforstung / UH o                                                                                                    | i entfernen 📥      |
| 2008 Bannholz Greppe Durchforstung                                                                                                    |                    |
|                                                                                                    |                    |
|                                                                                                    | <u>•</u>           |
|                                                                                                    | 110                |
| Date No Réc Liste 1er No Eco Sous Lot Description M                                                                                                    | M3F M3R 🛅          |
| 20/11/2008 8406 0 8406 N 0 N Föhren Erdstämme                                                                                                    | 8.12 🔺             |
| 26/04/2008 2246 0 2246 N 0 N Föhren / Weymouthsföhre Giebelholz                                                                                                    | 11.57              |

# 2.2.3. Envoi de fichiers par e-mail

L'envoi de fichiers par e-mail directement depuis WinRobin est une des grandes nouveautés de cette version 3 ou 4. En effet, au lieu de devoir enregistrer un fichier puis le reprendre avec son programme d'envoi d'e-mails (Outlook ou autre), on peut envoyer les fichiers par e-mails depuis WinRobin.

Pour que cette fonction soit opérationnelle, il est important de paramétrer correctement WinRobin. Voir chapitre 3.1.7 (onglet "E-mail").

Il est possible d'envoyer par e-mail des Réceptions (depuis les sous-menus Réceptions des menus Bois de service, Bois de feu ou Martelage, voir ch. 3.2.2), tous les documents imprimables qu'il s'agisse de listes, de factures, d'offre, etc. (d'abord les "imprimer" dans un fichier pdf, puis les envoyer, voir ch. 3.2.5) ou encore des réceptions ou des lots depuis les sous-menus Exportations diverses (v. ch. 3.2.6).

# 2.2.4. Graphiques

De nombreux graphiques viennent agrémenter les documents imprimables.

Lors de la sélection du type d'impression souhaité (type de documents, nombre d'exemplaires, à l'écran ou directement sur l'imprimante, dans un fichier pdf), il est souvent possible de choisir avec ou sans graphiques.

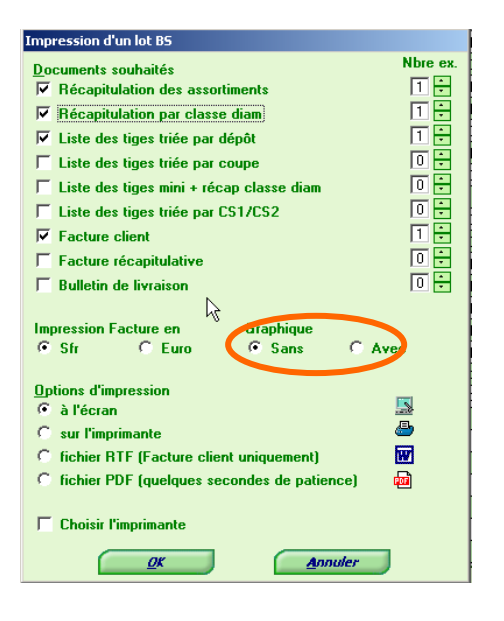

# 3. WinRobin, menu par menu

# 3.1. Fichiers de base

Même si ce menu n'est pas le premier sur l'écran de démarrage, il est important de commencer par celui-ci, puisqu'il décrit nombre de paramétrages de base.

# 3.1.1. Propriétaires

de base -180

Nor

Il est important de passer les onglets dans l'ordre proposé Liste propr. > Infos de base > Divisions > Logos. Commencer par saisir au moins un propriétaire avant de passer au deuxième onglet.

Infos de base

PInformations propriétair

Liste propriétaires

pri 🚮

ld 1 2

Un «clic-droit» sur la liste fait apparaître un menu contextuel vous permettant, entre autre, d'ajouter ou modifier un propriétaire

- 🗆 ×

**⇔**Logos

Altendorf

Veltinger

Würenlo

Dorf

Wattenburg

1

Locali

Saisir ou modifier ces informations pour le propriétaire

Infos de base ons 🛹Logos 명 Liste propri Public Arrdt Arrdt 1 ▼ No centrale ac Туре 0 Titre Demo-Betrieb Adresse Musterweg 111 No posta 5555 Localité Demolinger 055 555 44 44 055 555 55 55 Télépho Fax E-Mail demo-betrieb@ No TVA 55.555.55 Сср 55-5555-5 Compte Banque Ccp banque Cpte ba Certifications (Export ASCII) Surface (ha) Quotité totale en sylve selon plan d'an Supprimer Modifier Annuler

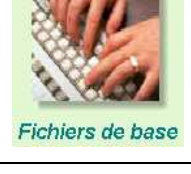

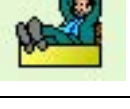

<u>- 🗆 ×</u>

# Divisions

Informations propriétaire

Saisir au moins une division par propriétaire. Remarquez qu'une division peut se trouver dans une localité autre que celle de domicile du propriétaire. Cette dernière apparaîtra sur les listes de bois le cas échéant.

|       | Tria                 | ge forestier Les Sap | inières  |  |
|-------|----------------------|----------------------|----------|--|
| Série | No division/Parcelle | Lieu-dit             | Localité |  |
|       | 101                  | Allevays             | 246      |  |
| 1     | 102                  | Creut Mariot         | 246      |  |
| 1     | 103                  | Fontaine             | 246      |  |
| 1     | 104                  | Jambon               | 246      |  |
| 1     | 105                  | Capite à moto        | 246      |  |

### Logos

\_ 0 :

Comme les certifications sont liées au propriétaire et non au triage, les factures seront éditées par propriétaire. Ceci permet d'y introduire les logos qualité en bas de page et le logo du propriétaire en en-tête.

| III Liste propri I Img Infos de ba | se PEDivisions →Logos                                                                                                    |                                          |
|------------------------------------|----------------------------------------------------------------------------------------------------|------------------------------------------|
|                                    | Triage for<br>Les Sap<br>Chemin d<br>1888 la<br>1998 la<br>1998 la<br>1998 la<br>1996 la<br>1996 la<br>19 | estier<br>inières<br>es Bois 22<br>forêt |
| Choisir Logo                       |                                                                                                    | Supprimer Logo                           |

# 3.1.2. Clients

Les informations sont saisies séparément pour les clients de bois de service ou de bois de feu et d'industrie.

### Liste clients

Un «clic-droit» sur la liste fait apparaître un menu contextuel vous permettant, entre autre, d'ajouter ou modifier un client

### Infos de base

Saisir ou modifier les coordonnées du client. L'introduction de l'adresse e-mail est intéressante, puisque WinRobin3/4 permet d'envoyer tous les documents (une facture par exemple) directement par e-mail !

| Inf | ormations client bois de service | and the second second second second second second second second second second second second second second second | - 🗆 × | Informations client bols de | service                     |
|-----|----------------------------------|----------------------------------------------------------------------------------------------------|-------|-----------------------------|-----------------------------|
|     | Liste clients in the best        |                                                                                                    |       | Liste clients Minfos        | de base                     |
|     | Nom recherché                    |                                                                                                    |       |                             |                             |
|     | Nom                              | Localité                                                                                                    |       | Titre                       | I.                          |
|     | <inconnu></inconnu>              | INCONNUE                                                                                                    |       | Nom                         | La Forestiere               |
|     | La Forestiere                    | Echandens                                                                                                    |       | 1212                        |                             |
|     | La Forestiere MLP                | Echandens                                                                                                    |       | Adresse 1                   | Route de la Chocolatière 26 |
|     | Schenk                           | Ngon                                                                                                    |       | Adresse 2                   | Case postale 129            |
|     |                                  |                                                                                                    |       | No postal                   | 1026 Pa                     |
|     |                                  |                                                                                                    |       | Localité                    | Echandens                   |
|     |                                  |                                                                                                    |       |                             |                             |

| Titre           | <b>_</b>            |          |    |                  |  |
|-----------------|---------------------|----------|----|------------------|--|
| Nom             | La Forestiere       |          |    |                  |  |
| Adresse 1       | Route de la Chocola | tière 26 |    | Dernier No fact. |  |
| Adresse 2       | Case postale 129    |          |    |                  |  |
| No postal       | 1026                | Pays     | СН |                  |  |
| Localité        | Echandens           |          |    |                  |  |
| No de téléphone |                     |          |    |                  |  |
| No do Natol     |                     | -        |    |                  |  |

Si l'on a pas rempli ces paramètres, lors de l'impression à l'écran d'une liste par exemple de cubage, il est possible de

cliquer sur le bouton (à gauche en haut) afin que le programme ouvre Outlook et attache automatiquement un fichier PDF du document affiché à l'écran.

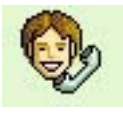

# 3.1.3. Exploitants

Selon le même principe que pour les clients, choisissez d'ajouter ou modifier un exploitant dans le premier onglet et les coordonnées détaillées dans le deuxième.

Saisir les exploitants afin de pouvoir sortir des décomptes de bûcheronnage et de débardage.

Il est possible de définir qui fait en règle générale le bûcheronnage et également le débardage, afin de ne pas devoir effectuer le choix à chaque nouvelle réception.

Avec l'ancien Psion MX gris, la désignation dans WinRobin peut être différente de celle donnée dans le Psion. Il est conseillé de mettre des abréviations dans le Psion, car le Psion ne transfère que trois caractères par exploitant. Par contre, dans WinRobin il est possible de mettre des noms complets.

# 3.1.4. Transporteurs

Selon le même principe que pour les clients et les exploitants, choisissez d'ajouter ou modifier un transporteur dans le premier onglet et les coordonnées détaillées dans le deuxième.

# 3.1.5. Dépôts

Selon le même principe que pour les clients et les exploitants, choisissez d'ajouter ou modifier un dépôt dans le premier onglet et une description dans le deuxième.

Les coordonnées géographiques peuvent être saisies. Le cas échéant, ces informations figureront sur les documents y relatifs.

Liste dépôts 🔬 D

Ch de la Replat h de Bon

Description

Saisir les lieux de dépôt: cela permet d'imprimer des listes de cubage par lieu de dépôt. Pour l'ancien Psion MX, il est conseillé de mettre des abréviations dans le Psion, car le Psion ne transfère que trois caractères par dépôt dans WinRobin. Par contre, dans WinRobin il est possible de mettre des noms complets.

# 3.1.6. Conditions de paiement

Selon le même principe que pour les clients et les exploitants, choisissez d'ajouter ou modifier une condition de paiement dans le premier onglet et le détail dans le deuxième.

Saisir les conditions de paiements usuelles. La première condition de paiement existante dans WinRobin peut être modifiée mais non supprimée, car la base de données exige au minimum un enregistrement.

| Nom                            | Localité |  |
|--------------------------------|----------|--|
| <inconnu></inconnu>            | INCONNUE |  |
| Equipe du triage               |          |  |
| Entreprise forestière Robin SA |          |  |
|                                |          |  |
|                                |          |  |
|                                |          |  |
|                                |          |  |
|                                |          |  |
|                                |          |  |
|                                |          |  |
|                                |          |  |
|                                |          |  |
|                                |          |  |
|                                |          |  |
|                                |          |  |

Liste exploit

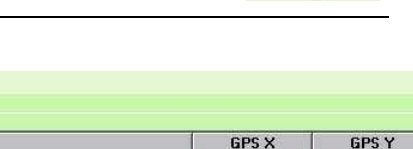

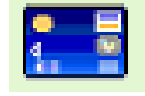

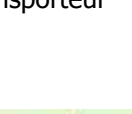

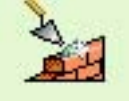

# 3.1.7. Paramètres généraux

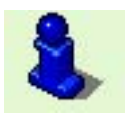

Comme déjà vu au chapitre Installation, les premiers onglets "Infos de base", "Suite.." "Saisie" et "Communications" permettent de saisir nombre de paramètres indispensables au fonctionnement fondamental du programme.

On peut en outre encore...

... modifier des facteurs de conversion,

Mettre les textes standards de l'entête de l'ancien PSION MX (gris),

|             | antons 🥙 E-Mail                        | logo 🦛               |       | Cantons                   |         | 🥙 E-Mail                      |                      | 🛹 Logo              |
|-------------|----------------------------------------|----------------------|-------|---------------------------|---------|-------------------------------|----------------------|---------------------|
| lintos de l | ace Suite 🕫 Communications 🎎 Unités bo | is feu . 🛛 🤛 Em lête | Psibr | 📆 Infos de base 🛛 🖶 Suite | 10-14   | F <sup>4</sup> Communications | Unités bois leu      | , ♥ En-tête Psion . |
| * Unité     | Libellé                                | Fact. conv.          | •     |                           |         |                               |                      |                     |
| EM3         | Equivalent M3                          | 0.25                 |       | Certaines zones de        | saisi   | e sur le PSION conc           | ernant l'en          | -tête d'une         |
| мз          | M3                                     | 1.00                 |       | réception peuvent être    | e nom   | mées librement. Afi           | n de retrou          | ver le même         |
| ST          | Stères                                 | 0.75                 |       | ci                        | -dess   | ous le texte à affich         | ies, veuille<br>ier. |                     |
| TAF         | Tonnes anhydres Feui                   | 1.58                 |       | (Ne rien sa               | isir po | ur conserver le text          | e standard           | 1)                  |
| TAR         | Tonnes anhydres Rés                    | 2.25                 |       |                           |         |                               |                      |                     |
| TV          | Tonnes vertes                          | 0.91                 |       | Ligne                     | 2       | cubé par                      |                      |                     |
|             |                                        |                      |       | Ligne                     | 3       | Propriétaire                  |                      |                     |
|             |                                        |                      |       | Ligne                     | 4       | Acheteur                      |                      |                     |

préciser le canton,

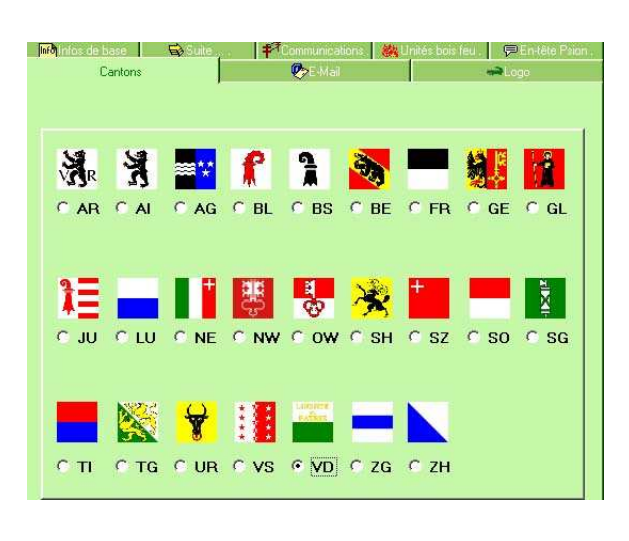

spécifier les paramètres de la messagerie pour les emails

| messag<br>de votre | erie, tels c | u'ils sont décrit:<br>messagerie (Ou | s dans<br>tlook F | l'option " | compte" |
|--------------------|--------------|--------------------------------------|-------------------|------------|---------|
| ue voue            | chern de     | messagene (Ou                        | LICON E           | .xpress p  |         |
| Nom Connexion      | Foré         | êts                                  |                   |            | î       |
| Votre eMail        | vinc         | cent.marchand@nardif.ch              | 1                 |            |         |
| Nom d'utilisateur  | mar          | cho                                  |                   |            |         |
| Mot de passe       |              | ***                                  |                   |            |         |
| Serveur POP3       | 193          | .135.104.9                           |                   |            |         |
| Serveur SMTP       | 193          | .135.104.9                           |                   |            |         |

et encore introduire le logo du triage.

| interintos de base | * Communications | Unites bois reu | En-tete Psion |
|--------------------|------------------|-----------------|---------------|
| Canlons            | C-Mail           |                 |               |
| Logo du triage     |                  |                 |               |
|                    |                  |                 |               |
|                    |                  |                 |               |
|                    |                  |                 |               |
|                    |                  |                 |               |
|                    |                  |                 |               |
|                    |                  |                 |               |
|                    |                  |                 |               |
|                    |                  |                 |               |

# **3.1.8. Recommandations de prix**

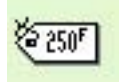

Possibilité de saisir les tableaux de recommandation des prix édités par les associations cantonales respectives. Ces prix seront automatiquement repris lors de la facturation. Les tableaux sont mémorisés et peuvent être modifiés/complétés en tout temps.

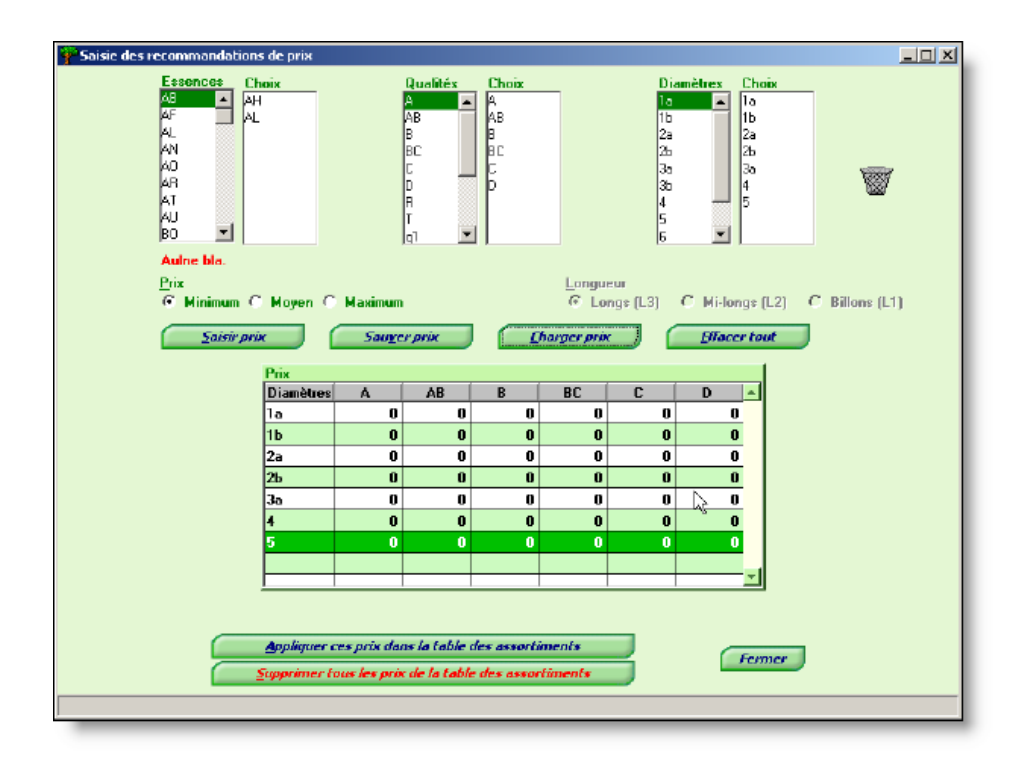

Lors de la saisie des prix, possibilité de demander les prix mémorisés selon les recommandations des associations. Les prix sont alors proposés et peuvent naturellement être modifiés dans la facture.

| Fr total | Europtal |         |   |
|----------|----------|---------|---|
| 0.00     | 0.00     | Prix    | L |
| 0.00     | 0.00     |         | l |
| 0.00     | 0.00     |         | l |
| 0.00     | 0.00     | O Moyen | l |
| 0.00     | 0.00     | O Max   |   |
| 0.00     | 0.00     |         |   |

# 3.2. Bois de service

# 3.2.1. Coupes

Dans le tableau du haut apparaît la liste de propriétaires. Pour simplifier la recherche, on peut activer des "filtres" en cochant la case correspondante en bas du tableau.

En cliquant sur un propriétaire, la ligne se met en surbrillance bleue et la liste des coupes déjà enregistrées pour ce propriétaire apparaît dans le tableau du bas.

Pour créer une nouvelle coupe, faire un «clic droit» de souris sur le propriétaire correspondant. Apparaît alors un menu contextuel dans lequel on peut choisir "créer coupe".

| No                                                                                   |                                                                        | Nom du proprié                                                                         | taire                                                                                                    |                                | Localité                                                          |                                                                 |   |
|--------------------------------------------------------------------------------------|------------------------------------------------------------------------|----------------------------------------------------------------------------------------|----------------------------------------------------------------------------------------------------|--------------------------------|-------------------------------------------------------------------|-----------------------------------------------------------------|---|
| 3 Ba                                                                                 | umgartner Ha                                                           | ans Rodolphe                                                                           | Nye                                                                                                    | on                             |                                                                   |                                                                 | _ |
| 2 Co                                                                                 | mmune de St                                                            | -Romain                                                                                | St-I                                                                                                    | Romain                         |                                                                   |                                                                 |   |
| 5 De                                                                                 | utscher Kund                                                           | le                                                                                     | Ber                                                                                                    | n                              |                                                                   |                                                                 |   |
| 1 Tri                                                                                | age forestier                                                          | Les Sapinières                                                                         | La                                                                                                    | Forêt                          |                                                                   |                                                                 |   |
|                                                                                      |                                                                        |                                                                                        |                                                                                                    |                                |                                                                   |                                                                 |   |
| j.                                                                                   |                                                                        |                                                                                        |                                                                                                    |                                |                                                                   |                                                                 |   |
| _                                                                                    |                                                                        |                                                                                        |                                                                                                    |                                |                                                                   |                                                                 |   |
|                                                                                      |                                                                        |                                                                                        |                                                                                                    |                                |                                                                   |                                                                 |   |
| 1                                                                                    |                                                                        |                                                                                        |                                                                                                    |                                |                                                                   |                                                                 |   |
|                                                                                      |                                                                        |                                                                                        |                                                                                                    |                                |                                                                   |                                                                 |   |
|                                                                                      |                                                                        |                                                                                        | al in the second second second second second second second second second second second second second second se |                                |                                                                   |                                                                 |   |
| iltro out l                                                                          | lee propriétai                                                         |                                                                                        |                                                                                                    |                                |                                                                   |                                                                 |   |
| iltre sur l                                                                          | les propriétai                                                         | res : C Publics                                                                        | C Privés 🤆 T                                                                                                   | ous                            |                                                                   |                                                                 |   |
| filtre sur l                                                                         | les propriétai                                                         | res : C Publics                                                                        | C Privés @ T.                                                                                                  | Descripti                      | on (                                                              | Localitá                                                        |   |
| Année                                                                                | les propriétai                                                         | res : C Publics                                                                        | C Privés C T<br>Lieu-dit<br>Chavannes des Bois (Flat)                                                          | Descripti                      | on                                                                | Localité                                                        |   |
| Année<br>2005                                                                        | les propriétai                                                         | res: C Publics<br>Division<br>נושיטן ב                                                 | Lieu-dit                                                                                                    | Descripti<br>Lot F04/05        | on                                                                | Localité<br>Deiri                                               |   |
| Année<br>2005<br>2005<br>2005                                                        | les propriétai                                                         | res: C Publics<br>Division<br>Division<br>Dividual<br>Dividual<br>Dividual<br>Dividual | C Privés C T<br>Lieu-dit<br>Dayannes des Bois (Etat)<br>forestier Les Sapinio                                  | Descripti<br>Lot F04/05        | on                                                                | Localité<br>Detri                                               |   |
| Année<br>2005<br>2005<br>2005<br>2005<br>2005                                        | les propriétai<br>123<br>101                                           | res : C Publics<br>Division<br>Jureuust                                                | E C Privés C T<br>Lieu-dit<br>Lieu-dit<br>Chayances des Bois (Etat)<br>forestier Les Sapinit                   | Descripti<br>Lot F04/05        | on                                                                | Localité<br>Derri<br>upe                                        |   |
| Année<br>2005<br>2005<br>2005<br>2005<br>2005<br>2005                                | les propriétai<br>123<br>101<br>101<br>102                             | ires: C Publics<br>Division<br>J preuses<br>1 Triage                                   | C Privés C T<br>Lieu-dit<br>bygyanngs dgs Bois (Etat)<br>forestier Les Sapinid                                 | Lot F04/05                     | on<br>Créer co<br>Tri sur le                                      | Localité<br>Dern<br>upe                                         |   |
| Année<br>2005<br>2005<br>2005<br>2005<br>2005<br>2005<br>2005                        | 123<br>101<br>101<br>102<br>104                                        | ires : C Publics<br>Division<br>J preuse<br>1 Triage                                   | C Privés C T<br>Lieu-dit<br>hayanna, dy Bois (Etat)<br>forestier Les Sapinid                                   | Lot F04/05                     | on<br>Créer co<br>Tri sur le                                      | Localité<br>Derri<br>upe<br>e nom                               | - |
| Filtre sur 1<br>Année<br>2005<br>2005<br>2005<br>2005<br>2005<br>2005<br>2005<br>200 | 123<br>101<br>102<br>104<br>104                                        | res : C Publics<br>Division<br>J preutst                                               | C Privés © T.<br>Lieu-dit<br>Pagangos de Bois (Etat)<br>forestier Les Sapinié                                  | Descripti<br>Lot F04/05        | on<br>Créer co<br>Tri sur le<br>Tri sur la                        | Localité<br>Dem<br>upe<br>> nom<br>a localité                   | - |
| Année<br>2005<br>2005<br>2005<br>2005<br>2005<br>2005<br>2005<br>200                 | 123<br>101<br>101<br>102<br>104<br>104<br>104                          | res: C Publics<br>Division<br>Jureutst<br>1 Triage                                     | C Privés C T<br>Lieu-dit<br>hayanggadag Bois (Etat)<br>forestier Les Sapinié                                   | OUS<br>Descripti<br>Lot F04/05 | on<br>Créer co<br>Tri sur le<br>Tri sur la                        | Localité<br>Derri<br>upe<br>e nom<br>a localité                 |   |
| Année<br>2005<br>2005<br>2005<br>2005<br>2005<br>2005<br>2005<br>200                 | les propriétai<br>123<br>101<br>101<br>102<br>104<br>104<br>104        | res: C Publics<br>Division<br>Jupeurst<br>1 Triage                                     | C Privés C T.<br>Lieu-dit<br>hay-annes-des Bois (Etat)<br>forestier Les Sapinit                                | Descripti<br>Lot F04/05        | on<br>Créer co<br>Tri sur le<br>Tri sur la<br>Zoom pri            | Localité<br>Derri<br>upe<br>e nom<br>a localité<br>opriétaires  |   |
| Filtre sur l<br>Année<br>2005<br>2005<br>2005<br>2005<br>2005<br>2005<br>2005<br>200 | les propriétai<br>123<br>101<br>101<br>102<br>104<br>104<br>106<br>106 | ites: C Publics                                                                        | C Privés © T<br>Lieu-dit<br>Herangosi der Bois (Etat)<br>forestier Les Sapinié                                 | Descripti<br>Lot F04/05        | on<br>Créer co<br>Tri sur le<br>Tri sur la<br>Zoom pro            | Localité<br>Derm<br>upe<br>e nom<br>a localité<br>opriétaires   |   |
| Année<br>2005<br>2005<br>2005<br>2005<br>2005<br>2005<br>2005<br>200                 | 123<br>101<br>101<br>102<br>104<br>104<br>104<br>106<br>106            | res: C Publics                                                                         | C Privés C T<br>Lieu-dit<br>hayanggadag Bois (Etat)<br>forestier Les Sapinié                                   | OUS<br>Descripti<br>Lot F04/05 | on<br>Créer co<br>Tri sur le<br>Tri sur la<br>Zoom pri<br>Quitter | Localité<br>o erri<br>upe<br>e nom<br>a localité<br>opriétaires |   |

S'ouvre alors un premier écran de saisie dans lequel on précise l'année et la division. On peut introduire un commentaire. En continuant avec le bouton "Infos complémentaires", s'ouvre un deuxième écran dans lequel on choisit le type d'intervention (Châblis, Coupe jardinatoire, etc..). En sélectionnant l'un des types proposés (par «double clic» ou par «clic droit» de souris), on continue en précisant la part du type d'intervention choisi dans la coupe. Tant que le total n'atteint pas 100%, le programme retourne automatiquement à la sélection d'un type d'intervention. Il faut encore préciser en bas le volume martelé pour cette coupe, en faisant la distinction entre feuillus et résineux.

Gestion des coupes

On peut alors confirmer par le bouton "OK" la création de la coupe qui vient s'ajouter à la liste du propriétaire correspondant.

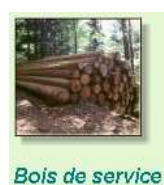

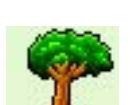

- 0 ×

# 3.2.2. Réceptions

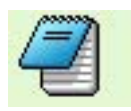

Rappel: une coupe peut se composer de plusieurs réceptions.

Dans le tableau du haut apparaît la liste des propriétaires. La sélection de l'un d'eux fait apparaître la liste de ses coupes dans le tableau du milieu. En sélectionnant une coupe (surbrillance bleue), apparaissent (ou apparaîtront) les réceptions qui lui sont attribuées dans le tableau du bas.

| Gestion de  | s réceptions BS | - Ann  | ée foresti | ière e | n cours | ;:20 | 09           |                      |               |          |            |
|-------------|-----------------|--------|------------|--------|---------|------|--------------|----------------------|---------------|----------|------------|
| Valeur rech | erchée          |        |            |        | _       |      | Filtre       | sur les propriétaire | s: 💽 Publics  | C Privés | C Tous     |
|             |                 |        |            |        |         |      |              |                      |               |          | 11         |
|             | Nom             | du PRO | PRIETAI    | RE     |         |      | Stat         |                      | Localité      |          | 1          |
| BOUDRY      |                 |        |            |        |         |      |              | BOUDRY               |               |          | ×          |
|             |                 |        |            |        |         |      |              |                      |               |          |            |
|             |                 |        |            |        |         |      |              |                      |               |          |            |
|             |                 |        |            |        |         |      |              |                      |               |          |            |
|             |                 |        |            |        |         |      |              |                      |               |          |            |
|             |                 |        |            |        |         |      |              |                      |               |          | •          |
|             |                 |        |            |        |         |      | Filtre       | sur les coupes :     | Actives       | Archivée | s 🗇 Toutes |
|             |                 |        |            |        |         |      |              |                      |               |          | 1 <u>8</u> |
| Année for   | No Coupe        |        | COUPE,     | divisi | ion     |      | L            | .ieu-dit             |               |          | Descrij 🛅  |
| 2009        | Bo05_1t         | 05     |            |        |         | l    | a Bavand     |                      | Essai JE soir |          | ×          |
|             |                 |        |            |        |         |      |              |                      |               |          |            |
|             |                 |        |            |        |         | _    |              |                      |               |          | _          |
|             |                 |        |            |        |         | -    |              |                      |               |          |            |
|             |                 |        |            |        |         |      |              |                      |               |          | _          |
|             |                 |        |            |        |         |      |              |                      |               |          | _          |
| 4           |                 |        |            |        |         | -    |              |                      | 1             |          | ×          |
|             |                 |        |            |        |         |      |              |                      |               |          |            |
| Date        | No Bác          | Lieta  | 1er No     | Eco    | Sour    | Lot  | 1            | Description          |               | M3E      | M3B 🖥      |
| 26/02/2009  | BoO5 1t         | 0      | 1800       | N      | N       | N    | Cubage fin f | évíl9                |               | 2.56     | 1 80 🔺     |
|             |                 |        |            |        |         |      | go ini i     |                      |               | 2.00     |            |
|             |                 |        |            |        |         |      |              |                      |               |          |            |
|             |                 |        |            |        |         |      |              |                      |               |          |            |
|             |                 |        |            |        |         |      |              |                      |               |          | -          |
| •           | •               | '      |            |        |         |      | •            |                      |               | • •      |            |
| Total       |                 |        |            |        |         |      |              |                      |               | 2.56     | 1.80       |

Il y a deux possibilités:

A) Créer manuellement une liste depuis WinRobin. Faire un « clic droit » de souris sur la coupe concernée et choisir "Saisir une nouvelle liste" dans le menu contextuel. Commencer par saisir les informations générales

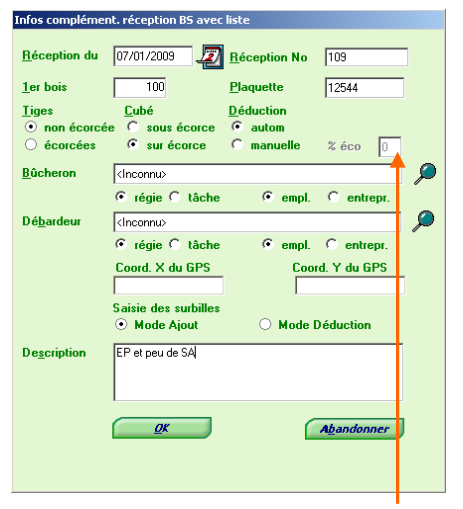

Si une déduction pour l'écorce doit être calculée pour l'ensemble d'une liste, elle peut être saisie ici (en haut à droite).

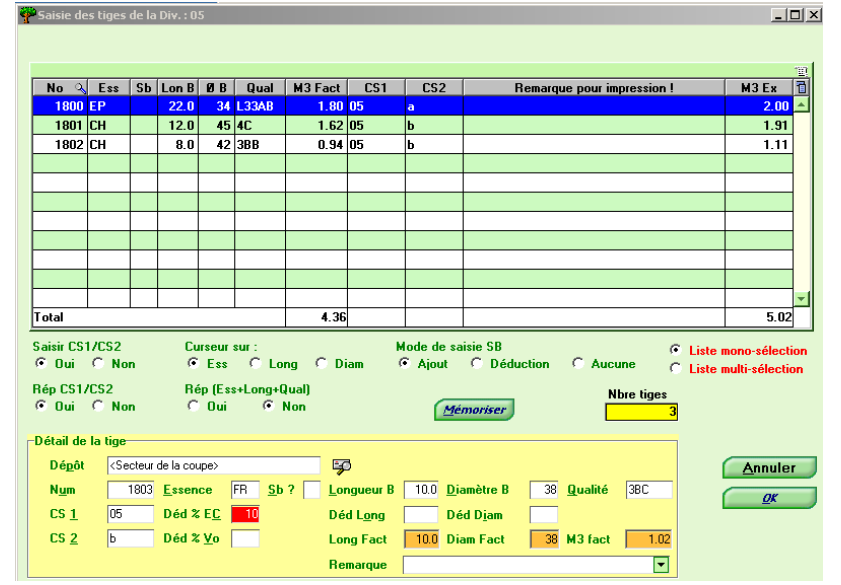

La saisie ou la modification d'une tige s'effectue dans la partie du bas. Avant de commencer la saisie dans WinRobin, nous vous conseillons d'effectuer les réglages dans la zone intermédiaire et d'ensuite mémorisé ces réglages

B) Intégrer une réception saisie sur un Psion. Voir chapitre 3.2.3 pour l'ancien Psion MX gris.

### **Exportation Excel**

En faisant un «clic droit» de souris sur une réception, il est possible de l'exporter dans Excel.

| No Réc | Liste                                          | 1er No                                                                                                    | Eco                                                                                                    | Sous                                                                                                    | Lot                                                                                                    |                                                                                                    | Description                                                                                                    | M3 F                                                                                                    | M3 R                                                                                                    | 1                                                                                                    |
|--------|------------------------------------------------|----------------------------------------------------------------------------------------------------|----------------------------------------------------------------------------------------------------|----------------------------------------------------------------------------------------------------|----------------------------------------------------------------------------------------------------|----------------------------------------------------------------------------------------------------|----------------------------------------------------------------------------------------------------|----------------------------------------------------------------------------------------------------|----------------------------------------------------------------------------------------------------|----------------------------------------------------------------------------------------------------|
| 1766   | 0                                              | 1766                                                                                                    | N                                                                                                    | 0                                                                                                    | N                                                                                                    | Fich                                                                                                    | Sálastisses                                                                                                    |                                                                                                    | 12.87                                                                                                    | <b>_</b>                                                                                                    |
| 7966   | 0                                              | 7966                                                                                                    | N                                                                                                    | 0                                                                                                    | 0                                                                                                    | Fict                                                                                                    | Selectionner                                                                                                    | 4.68                                                                                                    | 7.41                                                                                                    | T                                                                                                    |
| 1898   | 0                                              | 1898                                                                                                    | N                                                                                                    | 0                                                                                                    | 0                                                                                                    | Esc                                                                                                    | Voir les Infos complémentaires                                                                                                    | 11.02                                                                                                    |                                                                                                    | Ι                                                                                                    |
| 1891   | 0                                              | 1891                                                                                                    | N                                                                                                    | 0                                                                                                    | 0                                                                                                    | Buc                                                                                                    | Dans quel lot se trouve la réception 2                                                                                                    | 14.13                                                                                                    |                                                                                                    | 1-                                                                                                    |
| 1821   | 0                                              | 1821                                                                                                    | N                                                                                                    | 0                                                                                                    | N                                                                                                    | Fict                                                                                                    | Dans quel lot se trouve la reception :                                                                                                    |                                                                                                    | 59.06                                                                                                    | • [ •                                                                                                    |
|        |                                                |                                                                                                    |                                                                                                    |                                                                                                    |                                                                                                    |                                                                                                    | Exporter pour 2ème étape intégration WR                                                                                                    |                                                                                                    |                                                                                                    | ·                                                                                                    |
|        |                                                |                                                                                                    |                                                                                                    |                                                                                                    |                                                                                                    |                                                                                                    | Exporter liste dans fichier Excel                                                                                                    | 61.41                                                                                                    | 140.78                                                                                                    | 8                                                                                                    |
|        | No Réc<br>1766<br>7966<br>1898<br>1891<br>1821 | No Réc         Liste           1766         0           7966         0           1898         0           1891         0           1821         0 | No Réc         Liste         1 er No           1766         0         1766           7966         0         7966           1898         0         1898           1891         0         1891           1821         0         1821 | No Réc         Liste         1 er No         Eco           1766         0         1766         N           7966         0         7966         N           1898         0         1898         N           1891         0         1891         N           1821         0         1821         N | No Réc         Liste         1 er No         Eco         Sous           1766         0         1766         N         O           7966         0         7966         N         O           1898         0         1898         N         O           1891         0         1891         N         O           1821         0         1821         N         O | No Réc         Liste         1 er No         Eco         Suo         Lot           1766         0         1766         N         0         N           7966         0         7966         N         0         10           1896         0         1898         N         0         0           1891         0         1891         N         0         0           1821         0         1821         N         0         1 | No Réc         Liste         1 er No         Eco         Sous         Lot           1766         0         1766         N         0         N         Fieł           7966         0         7966         N         0         0         Fieł           1898         0         1898         N         0         0         Esc           1891         0         1891         N         0         0         Bud           1821         0         1821         N         0         N         Fiel | No Réc     Liste     I er No     Eco     Sous     Lot     Description       1766     0     1766     N     0     N     Fict       7966     0     7966     N     0     0     Fict       7968     0     1898     N     0     0     Esc       1891     0     1891     N     0     0     Buc       1821     0     1821     N     0     N     Fiet       Exporter pour 2ème étape intégration W/R | No Réc         Liste         1 er No         Eco         Source         Lot         Description         M3 F           1766         0         1766         N         0         N         Fd         Sélectionner         4.68           7966         0         7966         N         0         0         Fd         4.68           1898         0         1898         N         0         0         Eco         4.68           1891         0         1891         N         0         0         Bus         11.02           1821         0         1821         N         0         N         Fd         Exporter pour 2ème étape intégration WR         61.41 | No Réc         Liste         I er No         Eco         Sous         Lot         Description         M3 F         M3 R           1766         0         1766         N         0         N         Fet         Sélectionner         12.97         12.97           7966         0         7966         N         0         Fet         Sélectionner         4.68         7.41           1898         0         1891         N         0         Buc         Voir les Infos complémentaires         11.02         14.13           1821         0         1821         N         0         Buc         Lapreter pour 2ème étape intégration W         14.13         59.00           Exporter liste dans fichier Excel         51.01         14.07         14.07         59.00 |

|    | Α    | В   | С  | D    | E   | F      | G       | Н   | I   | J        | K     | L          | M      |
|----|------|-----|----|------|-----|--------|---------|-----|-----|----------|-------|------------|--------|
| 1  | No   | Ess | Sb | Lon  | Dia | Qual   | M3 Fact | CS1 | CS2 | Remarque | M3 Ex | Codeassorm | No lot |
| 2  | 1766 | FI  |    | 10.0 | 30  | L23aBC | 0.71    |     |     |          | 0.71  | FI L23aBC  | 0      |
| З  | 1767 | FI  |    | 10.0 | 24  | L22aBC | 0.45    |     |     |          | 0.45  | FI L22aBC  | 0      |
| 4  | 1768 | FI  |    | 10.0 | 24  | L22aBC | 0.45    |     |     |          | 0.45  | FI L22aBC  | 0      |
| 5  | 1769 | FI  |    | 10.0 | 37  | L23bD  | 1.08    |     |     |          | 1.08  | FI L23bD   | 0      |
| 6  | 1835 | FI  |    | 9.0  | 26  | L22bBC | 0.48    |     |     |          | 0.48  | FI L22bBC  | 0      |
| 7  | 1805 | FI  |    | 6.0  | 31  | L13aBC | 0.45    |     |     |          | 0.45  | FI L13aBC  | 0      |
| 8  | 1806 | TA  |    | 10.0 | 30  | L23aC  | 0.71    |     |     |          | 0.71  | TA L23aC   | 0      |
| 9  | 1807 | TA  |    | 10.0 | 42  | L24BC  | 1.39    |     |     |          | 1.39  | TA L24BC   | 0      |
| 10 | 1808 | FI  |    | 10.0 | 24  | L22aBC | 0.45    |     |     |          | 0.45  | FI L22aBC  | 0      |
| 11 | 1809 | FI  |    | 10.0 | 25  | L22bBC | 0.49    |     |     |          | 0.49  | FI L22bBC  | 0      |
| 12 | 1811 | FI  |    | 12.0 | 50  | L25C   | 2.36    |     |     |          | 2.36  | FI L25C    | 0      |
| 13 | 1812 | FI  |    | 6.0  | 35  | L13bD  | 0.58    |     |     |          | 0.58  | FI L13bD   | 0      |
|    |      | 1   |    |      | ·   |        | · _ ·   |     |     |          | · _ · |            | -      |

### Recherche du/des lot/s dans le(s)quel(s) ont été réparties les tiges d'une réception.

En faisant un «clic droit» de souris sur une réception, la fonction "dans quel lot" permet de retrouver les lots créés en utilisant des bois de cette réception.

|   |       |        |         |        |        |          |           | Date        | No F     | léc | Liste     | 1er No     | Eco   | Sous     | Lot    |         |              | Description         |
|---|-------|--------|---------|--------|--------|----------|-----------|-------------|----------|-----|-----------|------------|-------|----------|--------|---------|--------------|---------------------|
|   |       |        |         |        |        |          |           | 28/02/2008  | 1766     |     | n         | 1766       | M     | Π        | М      | Fichter | - <b>-</b> T | annen Bauholz       |
|   |       |        |         |        |        |          |           | 13/02/2008  | 7966     |     | Sélectio  | onner      |       |          |        |         | Ē            | urnier, Eschen Sagt |
|   |       |        |         |        |        |          |           | 25/01/2008  | 1898     |     | Weite Law | 1-4        | - 12  |          |        |         | 1            | Eichen Rundholz     |
|   |       |        |         |        |        |          |           | 25/01/2008  | 1891     |     | voir les  | infos co   | mpien | ientaire | 38     |         | - 5.         | agholz              |
|   |       |        |         |        |        |          |           | 10/01/2008  | 1821     |     | Dans qu   | iel lot se | trouv | e la ré  | ceptio | on ?    | J            | annen Bauholz, Lär  |
| 0 | 7966  | N      | 0       | 0      | Ficht  | en Fur   | nier, Esc | hen Sagholz |          |     |           |            |       |          |        |         |              |                     |
| 0 | Ges   | tion d | les réc | eptior | is BS  | - Anné   | e foresti |             | 2008 🛛 🗙 | 1   |           |            |       |          |        |         |              |                     |
| 0 |       |        |         |        |        |          |           |             |          |     |           |            |       |          |        |         |              |                     |
| 0 | _ (   | D      | Lot No  | o:04-  | Fichte | n Furnie | r, Eschen | Sagholz     |          |     |           |            |       |          |        |         |              |                     |
|   |       | V      |         |        |        |          |           |             |          |     |           |            |       |          |        |         |              |                     |
|   | <br>= |        |         |        |        | 0        | <         |             |          |     |           |            |       |          |        |         |              |                     |

# 3.2.3. Transfert ancien PSION MX gris/ Transmission

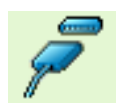

### **Transfert PSION**

Pour le transfert du PSION, voir surtout le chapitre 3.5 de la notice d'utilisation du PSION.

Attention! Si plusieurs listes doivent être transférées, faites les deux étapes du transfert de la première liste avant de vous occuper de la deuxième liste, et ainsi de suite.

**Lorsque la liste reprise contient des erreurs**, la liste est affichée avec les tiges erronées en début de liste.

| Récep  | t.                                                                                                    | Pro  | prié | taire |     |        |        |     |        |
|--------|----------------------------------------------------------------------------------------------------|------|------|-------|-----|--------|--------|-----|--------|
| 922    | <inc(< th=""><th>DNNL</th><th>l&gt;</th><th></th><th>E</th><th>xport</th><th></th><th></th><th>Lot No</th></inc(<> | DNNL | l>   |       | E   | xport  |        |     | Lot No |
|        |                                                                                                    |      |      |       |     |        |        |     |        |
|        |                                                                                                    |      |      |       |     |        |        |     |        |
|        |                                                                                                    |      |      |       |     |        |        |     |        |
| •      | 1                                                                                                    |      |      |       |     |        |        |     | 1      |
|        |                                                                                                    |      |      |       |     |        |        |     |        |
| ≑ or [ | ≑ No                                                                                                    | Eac  | CL   | Lan   | Dia | Qual   | Mal    | CC1 | C6.2   |
| N      | 3501                                                                                                    | E SS | 30   | 25.0  | 39  |        | 2 99   | 631 | 632    |
| N      | 3561                                                                                                    | EP   |      | 1.5   | 34  | LO3aB  | 0.14   |     |        |
| N      | 3569                                                                                                    | SA   |      | 15.5  | 265 | L36C   | 85.49  |     |        |
| N      | 3574                                                                                                    | EP   |      | 16.0  | 321 | L36C   | 129.49 |     |        |
| N      | 3576                                                                                                    | SP   |      | 20.0  | 36  | ЗЬВ    | 2.04   |     |        |
| 0      | 3481                                                                                                    | EP   |      | 19.5  | 27  | L32bC  | 1.12   |     |        |
| 0      | 3482                                                                                                    | EP   |      | 12.5  | 26  | L22bC  | 0.66   |     |        |
| Ω      | 3483                                                                                                    | FP   |      | 20.0  | 28  | I 32bC | 1 23   |     |        |

- dhara kata da peroviera cijal

Il est possible de corriger directement depuis cet écran les valeurs fausses, soit par saisie directe dans la cellule coloriée (les autres n'étant qu'en affichage), soit, dans le cas des cellules vertes, par sélection dans la nouvelle colonne OK tout à gauche de la valeur «O»ui dans la liste déroulante qui s'ouvre automatiquement si l'on clique dans cette colonne. Une fois le «O» sélectionné, pour dire que OUI la valeur est correcte, la valeur de la co-lonne OK passe à «N», signalant dès lors que NON, la ligne ne contient plus d'erreur. D'ailleurs la couleur verte disparaît et toute la ligne passe en mode d'affichage uniquement.

Il est possible de trier les colonnes «OK» et «NO» en cliquant sur l'en-tête grise de ces colonnes. Un premier clic trie dans un sens, un deuxième clic trie dans l'autre sens. La correction d'une cellule en rouge ne peut se faire que par saisie directe dans la cellule !

| ₹OK | * No | Ess | Sb | Lon  | Dia | Qual  | Vol    |  |
|-----|------|-----|----|------|-----|-------|--------|--|
| N 🔽 | 3574 | EP  |    | 16.0 | 321 | L36C  | 129.49 |  |
| 0   | 3561 | EP  |    | 1.5  | 34  | L03aB | 0.14   |  |
| N   | 3569 | SA  |    | 15.5 | 265 | L36C  | 85.49  |  |

### E-mail

C'est par ce menu qu'on atteint le menu "Envoi d'e-mail".

Il est possible de saisir un titre à donner au message, un texte, de sélectionner les pièces (fichiers) à envoyer, de sélectionner les clients et/ou les transporteurs auxquels le mail est destiné (attention de bien avoir saisi leurs adresses e-mail, voir ch. 3.1.2 et 3.1.4). Enfin, si le mail doit également être envoyé à quelqu'un d'autre, son adresse e-mail peut-être saisie dans la dernière ligne.

| 🍄 WinRob        | in : Menu Bois de :  | servi       | ce - Ann |
|-----------------|----------------------|-------------|----------|
| <b>Fichiers</b> | <u>T</u> ransmission | <u>l</u> mp | rimer 🛛  |
|                 | <u>}∃∃</u> URA       | •           |          |
|                 | 🚧 <u>E</u> FS        | •           | -        |
|                 | VAUD                 | •           |          |
|                 | O Psion Pocke        | et          |          |
|                 | 🔖 E-Mail             |             |          |

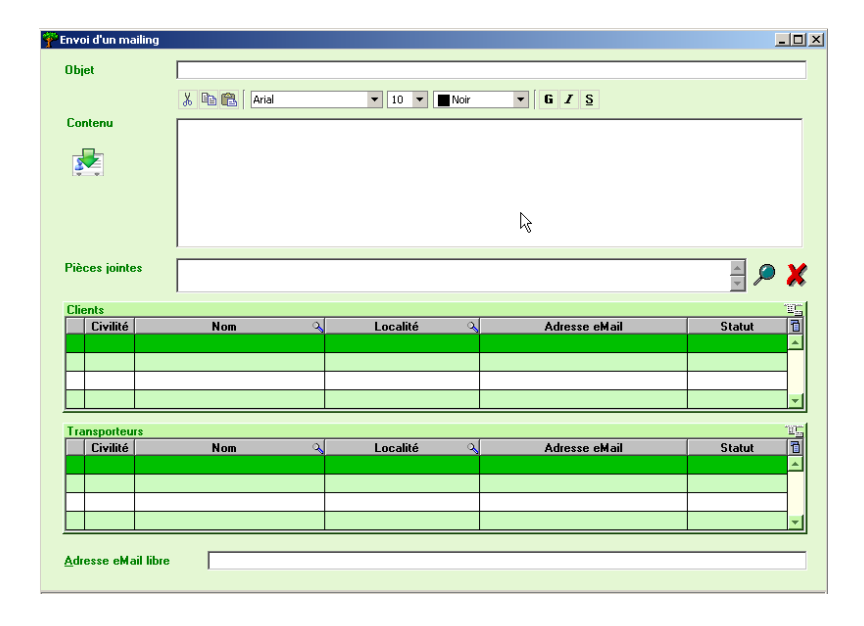

# 3.2.4. Lots de vente

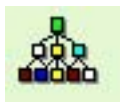

Ce menu permet de créer des lots de vente avec des bois provenant de différentes réceptions, voire même de réceptions de propriétaires différents.

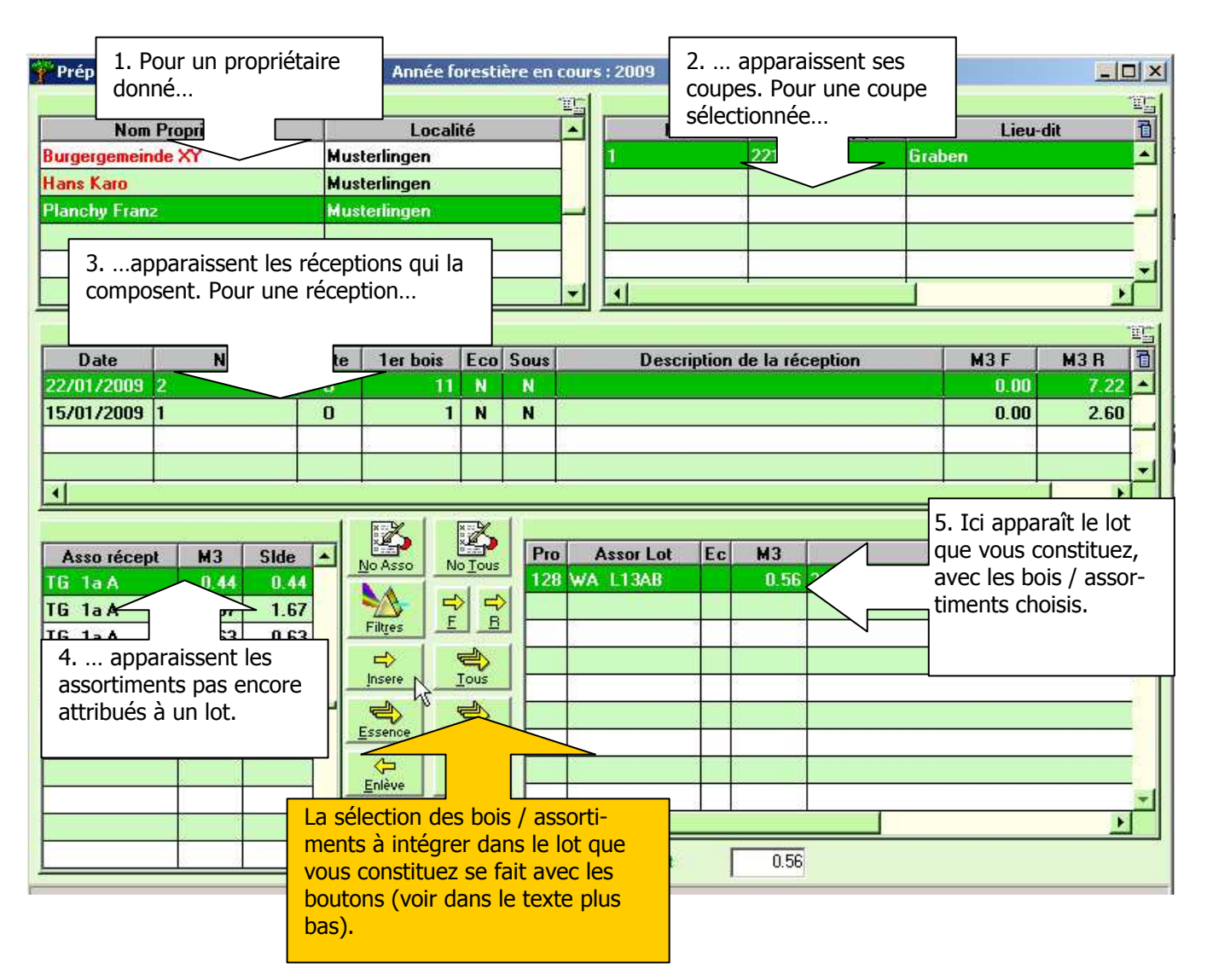

Ce tableau ne présente que les réceptions qui contiennent encore des bois à vendre (solde positif pour un assortiment). De même, si tous les bois de toutes les réceptions d'une même coupe ont été vendus, la coupe n'apparaîtra plus dans le tableau. Enfin, si toutes les coupes d'un propriétaire sont intégralement vendues, le propriétaire ne figurera plus non plus sur la liste. Ceci simplifie grandement la vue d'ensemble et la recherche.

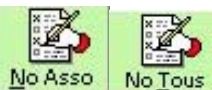

# Boutons "No Ass" et "No Tous"

Permettent de sélectionner des tiges à l'intérieur de l'assortiment, resp. dans la liste complète de la réception concernée.

| No   | Fee | Sh | Long | Diam | Qualité | Volume | 07N  |  |
|------|-----|----|------|------|---------|--------|------|--|
| 1189 | HE  | 30 | 4.0  | 45   | 4B      | 0.59   | 0714 |  |
| 1191 | HE  |    | 3.0  | 45   | 4B      | 0.44   | 9    |  |
| 1202 | HE  |    | 5.5  | 48   | 4B      | 0.92   |      |  |
| 1210 | HE  |    | 4.0  | 47   | 4B      | 0.64   |      |  |
| 1221 | HE  |    | 8.0  | 44   | 4B      | 1.12   | *    |  |
| 1232 | HF  |    | 6.5  | 50   | 4B      | 1 17   |      |  |

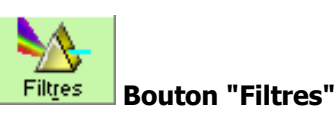

### Ce bouton permet de sélectionner des tiges, par exemple selon une affection effectuée lors du cubage dans le terrain en mettant un code spécial (CS1 ou CS2)

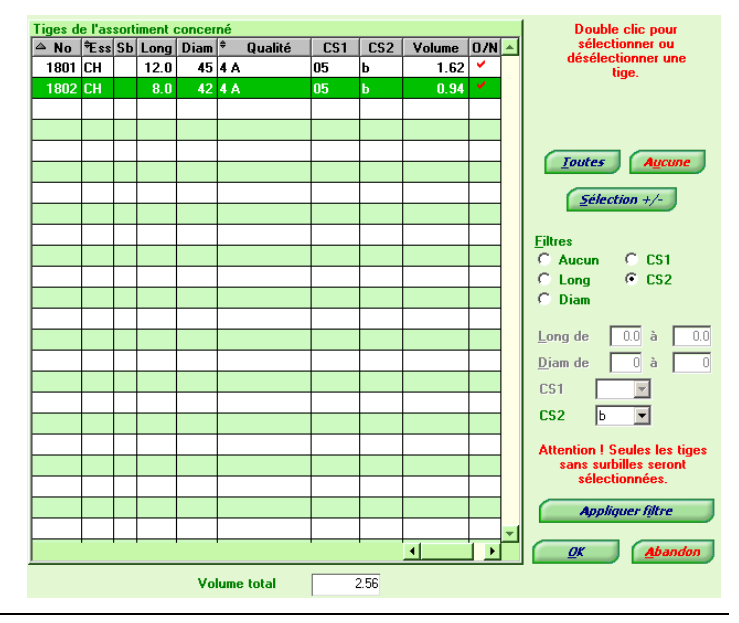

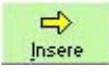

### Bouton "Insère"

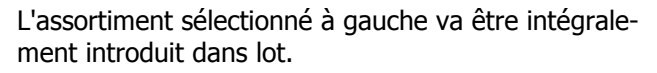

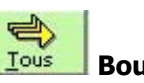

### Bouton "Tous"

Tous les assortiments de la réception vont être introduits dans le lot.

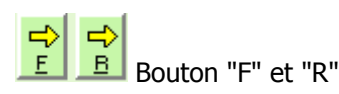

Tous les tiges feuillus ou résineux de la réception sélectionné vont dans le lot.

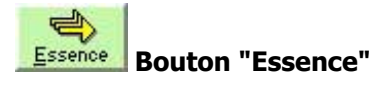

Tous les assortiments de la même essence que celle de l'assortiment sélectionné vont être introduits dans le lot.

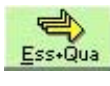

### Gua Bouton "Essence + Qualité"

Tous les assortiments de la même essence et de la même qualité que l'assortiment sélectionné vont être introduits dans le lot.

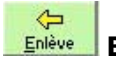

Bouton "Enlève"

Permet d'enlever un assortiment du lot.

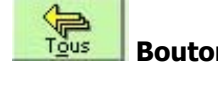

Bouton "Tous" (enlève)

Permet d'enlever tous les assortiments du lot.

Une fois la création du lot terminée, cliquer sur OK et compléter.

Le descriptif du lot donné sous "Brève description", ainsi que le no du lot s'imprimeront sur la liste des tiges, sur la récapitulation des assortiments, sur la facture et dans le sujet d'un envoi par e-mail.

Vous pouvez ne pas saisir de No de lot, le programme en proposant un par défaut, toujours unique. Toutefois, si vous saisissez un No de votre choix, c'est ce dernier qui apparaîtra sur les divers documents.

| Infos générales Certifica | t origine           |                |            |  |
|---------------------------|---------------------|----------------|------------|--|
| No (libre)                | 1                   | Créé le        | 07/01/2009 |  |
| Utilisation du lot        | O Propre            | usage + répart | ition      |  |
| <u>Client No</u>          | <b></b>             |                |            |  |
| Client                    | <inconnu></inconnu> |                |            |  |
| Brève description         |                     |                |            |  |
| ØK                        | R                   |                | Abandonner |  |

# 3.2.5. Impressions

En cliquant sur l'icône s'ouvre le menu suivant:

### Réception

On peut alors sélectionner une réception et activer les éditions en faisant un «clic droit» de souris...

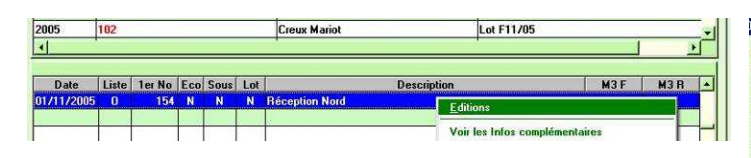

# Imprimer Exporter Supplementation A Lot Eacture Exporter Eacture Liste des Assortiments

... et choisir quel type de document on souhaite, le nombre d'exemplaires, si on souhaite avoir les documents à l'écran, directement sur l'imprimante ou dans un fichier pdf, voire RTF pour une facture (pour éditer dans Word p.ex.)..

| Do     | cuments souhaités                                               | Nbre ex.  |
|--------|-----------------------------------------------------------------|-----------|
| Г      | Récapitulation des assortiments                                 | IO 🕀      |
| 7      | Récapitulation par classe diam                                  | 1         |
| Г      | Récapitulation par classe diam CS1                              | IO E      |
| 7      | Liste des tiges                                                 | TR        |
| Г      | Liste des tiges par CS1 + CS2                                   |           |
| 0<br>0 | à l'écran<br>sur l'imprimante                                   |           |
| 9      | sur l'imprimante<br>fichier Pdf (quelques secondes de patience) | <u>له</u> |
| 0      |                                                                 |           |

### Lot

Dans le tableau en haut à gauche, on voit la liste des lots. Dans notre exemple, le lot "lot nov 2" est sélectionné.

On peut ensuite constater qu'il se compose de bois venant de deux propriétaires dans le 2 e tableau à gauche,

on peut voir les divisions concernées dans le 3e tableau,

les réceptions dans le 4e et enfin

la liste des bois à droite. Au pied de ce dernier tableau, on peut encore lire le total du volume de la liste ainsi que le client pour lequel il est destiné.

En faisant un «clic droit» de souris sur le lot souhaité, on peut, comme expliqué pour les réceptions plus haut, sélectionner "imprimer" dans le menu contextuel et ensuite choisir quel type de document on souhaite, le nombre d'exemplaires, si on souhaite avoir les documents à l'écran, directement sur l'imprimante ou dans un fichier pdf. On pourra en plus opter pour l'impression avec graphiques pour certains documents.

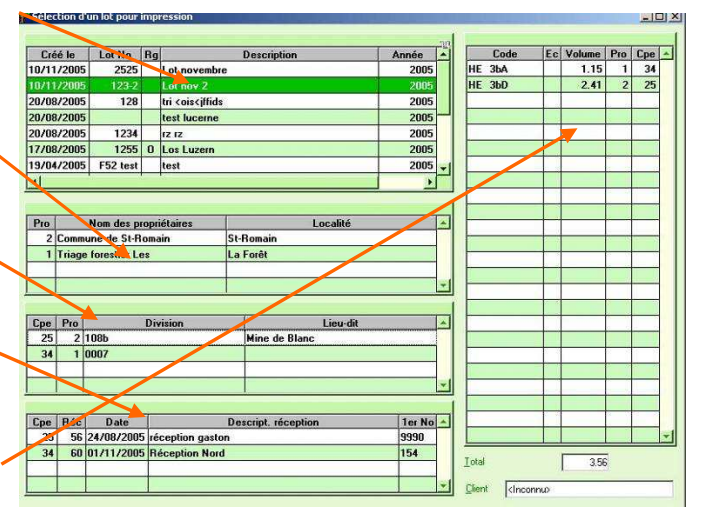

Dans le menu contextuel apparaît aussi la fonction "Regrouper". Cette fonction est aussi activée, automatiquement cette fois, lors de la saisie de prix (voir ch. 3.2.7).

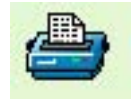

# Regroupement

Sur la fenêtre de sélection d'un lot pour impression, on trouve dans la liste des lots une colonne «Rg» qui possède la valeur «O» (oui) si le lot a déjà été regroupé, bien que l'on voit toujours les assortiments détaillés dans la partie de droite.

Si cette nouvelle colonne est vide, on peut activer cette fonction en faisant un «clic droit» de souris. Cela permet, si souhaité, d'effectuer un regroupement avant d'imprimer la récapitulation des assortiments.

| Créé le    | Lot No   | Rg | Description                           |
|------------|----------|----|---------------------------------------|
| 10/11/2005 | 2525     |    | Lot novembre                          |
| 10/11/2005 | 123-2    |    | Lot nov 2                             |
| 20/08/2005 | 128      |    | tri <ois<jffids< td=""></ois<jffids<> |
| 20/08/2005 |          |    | test lucerne                          |
| 20/08/2005 | 1234     |    | rz rz                                 |
| 17/08/2005 | 125      | 0  | Los Luzern                            |
| 19/04/2005 | F52 test |    | test                                  |

Si on choisit de faire un regroupement (en haut à gauche), différents choix à faire ("Classification longueur", "Classification diamètre" et "Qualité").

Dans «**Groupes de diamètres**» définir les cases prévues à cet effet: «Partiel» permet d'appliquer le regroupement O, U, UU, aux qualités que vous aurez choisies dans la colonne «Qualités» et placées dans la colonne «Partiel» à l'aide du bouton «->» (pour retirer de la colonne partiel utiliser le bouton «<-»).

Par contre, il est important de savoir que le système mémorise au niveau du lot, la manière dont celui-ci a été regroupé.

Utilisez ensuite soit le bouton "Mémoriser type rgpt..." ou "Ne pas mémoriser type rgpt...".

Le bouton «**mémoriser type rgpt -> impression**» a pour fonction, comme son nom l'indique de mémoriser dans les informations générales la manière dont vous avez effectué le regroupement. Ceci dans le but de vous éviter d'indiquer à chaque fois la manière dont vous souhaiterez par la suite regrouper vos assortiments.

Le bouton **«Ne pas mémoriser type rgpt -> impression**» a pour fonction, comme son nom l'indique de ne pas conserver pour les prochaines fois la façon dont vous avez regroupé. Cela permet de ne pas appliquer de temps à autre la manière «standard» de regrouper que vous auriez définie.

|                              | II faut ca                                                                                                    | culer le regroupen      | ent avant d'imprimer |         |
|------------------------------|----------------------------------------------------------------------------------------------------|-------------------------|----------------------|---------|
| Regroupement                 |                                                                                                    |                         |                      |         |
| 🖲 Oui                        |                                                                                                    | Mémoriser type          | rgpt -> impression   | ·       |
| Non                          |                                                                                                    | <u>Ne pas mémoriser</u> | type rgpt -> impress | ion     |
| Classification longueur      | - Classification d                                                                                                    | amètre                  | Qualité              |         |
| • Oui                        | C Oui                                                                                                    |                         | © Oui                |         |
| Non                          | Non                                                                                                    |                         | C Non                |         |
|                              | - Contraction of the second second se |                         |                      |         |
| <u>G</u> roupes de diamètres |                                                                                                    | Qu                      | alités               | Partiel |
| 🖲 Oui 🔋 🤆 Pa                 | artiel C                                                                                                    | Non A                   | <u> </u>             | ۹.      |
|                              |                                                                                                    | B                       |                      |         |
| i groupe diam Oui ou Partiel | (valeurs en cm )                                                                                                    | BC                      | (>)                  |         |
|                              |                                                                                                    | D                       |                      |         |
| pros diam (O)                | de 0                                                                                                    | à 0 R                   | <b>(</b>             |         |
|                              | de 0                                                                                                    | à 0 1                   |                      |         |
| etits diam (U)               |                                                                                                    |                         | 00000053             |         |

Après avoir choisi les options de regroupement, le deuxième onglet de la fenêtre s'affiche. Vous retrouvez ici la possibilité de demander l'impression de la récapitulation (regroupée et/ou détaillée), ainsi qu'une nouvelle option «imprimer image regroupement».

Cette option vous permet d'imprimer une «copie d'écran» réduite des options de regroupement, vous rappelant ainsi visuellement de quelle manière ce dernier a été effectué.

|     |        |       | -1 |                                 |
|-----|--------|-------|----|---------------------------------|
| Ess | Ass    | M3    |    | Nbr                             |
| EP  | L3 0 C | 3.86  |    | Récapitulation des assortiments |
| SA  | L1 0 C | 0.64  |    | Détaillée [0                    |
| SA  | L1 0 D | 0.31  |    | I Regroupée 1                   |
| SA  | L2 0 B | 7.52  |    |                                 |
| SA  | L2 0 C | 11.74 |    |                                 |
| SA  | L2 0 D | 4.86  |    | Imprimer image regroupement     |
| SA  | 1300   |       |    |                                 |
| SA  | L3 0 C | 18.02 |    |                                 |
| SA  | L3 0 D | 31.31 |    | 🗖 Choisir l'imprimante          |
|     |        |       |    | Detions d'impression            |
|     |        | 1     |    | à l'écran                       |
|     |        |       |    | C sur l'imprimante              |

Pour le regroupement au moment de la saisie des prix, cela se passe exactement de la même manière.

Notez toutefois que les onglets habituels lors de la saisie des prix n'apparaîtront que lorsque vous aurez pressé sur l'un des deux boutons ("Mémoriser type rgpt" ou "Ne pas mémoriser type rgpt").

**Rappel**: si vous avez choisi de saisir les prix pour un lot dont les assortiments ont déjà été regroupés lors de l'édition de la récapitulation, les diverses options du regroupement mémorisées au niveau du lot sont automatiquement reprises. Il ne reste qu'à cliquer sur l'un des deux boutons.

### Facture

En sélectionnant le menu Facture apparaît le même tableau que pour l'impression de lot (voir ci-dessus), à la différence qu'il ne contient que les lots pour lesquels les prix ont été saisis (voir chapitre 3.2.7 Saisie des prix).

On peut alors choisir d'imprimer une "facture client" (facture normale, avec sortie individuelle par propriétaire), une facture récapitulative (cumulant les propriétaires) ou un bulletin de livraison.

On peut aussi imprimer la facture en Euros, à condition toutefois que le taux ait été saisi dans les paramètres généraux (onglet "Infos de base", v. ch. 1 Installation et démarrage du programme) ou lors de la saisie des prix de la facture (v. ch. 3.2.7).

| Imp | ression d'un lot BS                          |             |  |  |  |  |  |  |
|-----|----------------------------------------------|-------------|--|--|--|--|--|--|
| Do  | cuments soubaités                            | Nbre ex.    |  |  |  |  |  |  |
| Г   | Récapitulation des assortiments              |             |  |  |  |  |  |  |
| F   | Bécapitulation par classe diam               |             |  |  |  |  |  |  |
| -   | Liste des tiges triés par dépât              |             |  |  |  |  |  |  |
| -   | Liste des tiges triee par depot              |             |  |  |  |  |  |  |
| 1   | Liste des tiges triée par coupe              |             |  |  |  |  |  |  |
| Г   | Liste des tiges mini + récap classe diam 🛛 💆 |             |  |  |  |  |  |  |
| Г   | Liste des tiges triée par CS1/CS2            | 0           |  |  |  |  |  |  |
| V   | Facture client                               | 1 🗧         |  |  |  |  |  |  |
| Г   | Facture récapitulative                       |             |  |  |  |  |  |  |
| Г   | Rulletin de livraison                        |             |  |  |  |  |  |  |
| ÷.  |                                              |             |  |  |  |  |  |  |
| Im  | oression Facture en Graphique                |             |  |  |  |  |  |  |
|     | Sfr C Euro @ Sans C A                        | vec         |  |  |  |  |  |  |
|     |                                              |             |  |  |  |  |  |  |
| Ор  | tions d'impression                           |             |  |  |  |  |  |  |
| ۲   | à l'écran                                    | <u></u>     |  |  |  |  |  |  |
| C   | sur l'imprimante                             | <b>_</b>    |  |  |  |  |  |  |
| C   | fichier RTF (Facture client uniquement)      | W           |  |  |  |  |  |  |
| C   | fichier PDF (quelques secondes de patience)  | <b>6</b> 03 |  |  |  |  |  |  |
|     |                                              |             |  |  |  |  |  |  |
| Г   | Choisir l'imprimante                         |             |  |  |  |  |  |  |
|     | <u>O</u> K <u>A</u> nnuler                   | ]           |  |  |  |  |  |  |

### Liste des assortiments

Impression de la liste des assortiments avec abréviations et traductions en allemand et en italien.

### Envoi d'e-mail

Economie forestière suisse / Jean-Jacques Hêche -Mars 2009

Depuis le menu Impression, on peut d'abord visualiser les documents à imprimer

Dans toutes les prévisualisations d'un document, apparaît un bouton «Email PDF» comme ci-contre :

En cliquant sur ce bouton plus besoin d'ouvrir Outlook-Express, de chercher le fichier joint sur le disque, de chercher les clients. Tout est automatiquement intégré dans WinRobin qui se charge d'ouvrir votre client de messagerie standard et de préparer un nouveau message avec le document concerné déjà dans les pièces jointes.

Remarque: seul le document qui était à l'écran sera envoyé. Si plusieurs documents doivent être envoyés simultanément, voir le menu "Transmission" au chapitre 3.2.3.

# 3.2.6. Exportations diverses

En cliquant sur l'icône, apparaît ce menu

### Exportation d'une réception 2e étape intégration WinRobin.

Cette exportation permet, pour une réception, de relancer le transfert 2e étape si une erreur d'attribution de propriétaire ou de coupe a eu lieu dans un premier transfert depuis le Psion.

En placant les fichiers en sortie (voir explications ci-après pour trouver ces fichiers) de cet export dans le répertoire «C:\Winrobin\Psion» (ou dans «C:\Program Files\winrobin\Psion» ou dans «C:\Program Files/winrobin4/Psion»), il est possible d'effectuer à nouveau la 2e étape en évitant un nouveau transfert depuis le Psion.

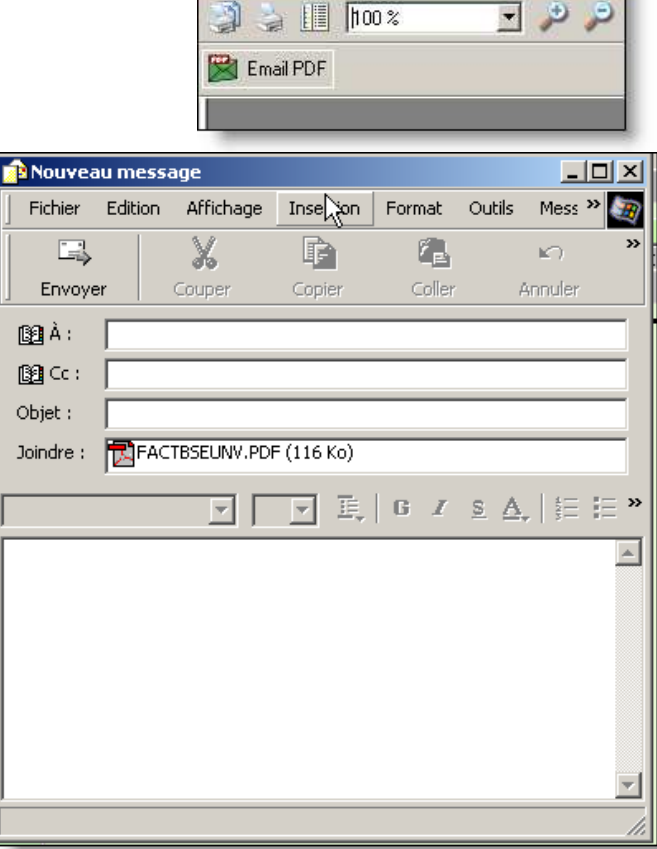

Supprimer Réception 2e étape intégr. WR

Exporter

Lot

Prévisualisation de l'état FACTBSEUNY

Avant de déplacer les fichiers issus de l'export, veuillez SVP quitter le programme WinRobin. Pour déplacer les fichiers concernés, nous vous conseillons d'utiliser l'Explorateur Windows avec la fonction **"Couper"** puis **"Col-ler".** Ainsi vous éviterez, lors d'une prochaine exportation, de devoir chercher quels sont les bons fichiers.

Après avoir réaffecté correctement la réception, il suffit alors d'effacer la réception erronnée.

Pour une réception toujours, si un jour votre PC tombe en panne, il est possible de faire le transfert du PSION sur le PC d'un collègue et de récupérer plus tard ses données (évidemment, le collègue doit créer un propriétaire en conséquence qu'il faudra supprimer ensuite)

Pour un lot, cela a surtout pour but de transférer (par e-mail p.ex.) les données à un client qui possède également WinRobin, ou une association d'achat (AJEF dans le Jura p.ex.)

### Exportation de la liste d'une réception pour réintégration dans WinRobin

| Sélectionner la réception                                                 | Sélectionner                                                             | <b>?</b>                                                                                                    |
|---------------------------------------------------------------------------|--------------------------------------------------------------------------|----------------------------------------------------------------------------------------------------|
| en question. Choisir l'ex-<br>portation avec un «clic<br>droit» de souris | Voir les Infos complémentaires<br>Dans quel lot se trouve la réception ? | Pour visualiser, sélectionner d'abord le fichier (un seul).<br>Pour la suppression et l'envoi par E-Mail la multi-sélection<br>est possible avec la touche <ctrl> enfoncée.</ctrl> |
|                                                                           | Exporter pour 2ème étape intégration WR                                  | Pour l'export 2ème étape, LOT.TXT doit être également                                                                                                    |
| _                                                                         | Exporter liste dans fichier Excel                                        | selectionne !                                                                                                    |
|                                                                           | Couper                                                                   | C:\Programme\Winrobir\X1\Data\Export\2008\Recept                                                                                                    |
|                                                                           | Supprimer                                                                | Fichiers                                                                                                    |
|                                                                           | Zoom réception                                                           | Lot by                                                                                                    |
|                                                                           |                                                                          | Lot649.txt Intégration WinRobin 2ème étape                                                                                                    |
|                                                                           | <u>G</u> raphiques                                                       | Tisualiser le fichier                                                                                                    |
|                                                                           | Quitter                                                                  | Envoyer tous les fichiers sélectionnés par E-Mai                                                                                                    |
| Dès l'exportation terminée, ur                                            | n message ( <b>"Résultat de</b>                                          | Sauvegarder les fichiers sélectionnés                                                                                                    |
| l'exportation") vous indique                                              | le nom des fichiers créés                                                | Fermer                                                                                                    |
| et le répertoire dans lequel ils                                          | ont été déposés.                                                         |                                                                                                    |
|                                                                           | ·                                                                        |                                                                                                    |
|                                                                           |                                                                          |                                                                                                    |

En refaisant un «clic droit» de souris, il est possible de lancer la 2e étape de l'intégration dans WinRobin ou d'envoyer le fichier par e-mail (multi-sélection possible en maintenant la touche Ctrl enfoncée).

### **Exportation d'un lot en format ASCII**

Le format ASCII est un format standard reconnu par un grand nombre de programmes informatiques. Une exportation en format ASCII peut être utile si les données doivent être lues par un autre programme.

Après avoir choisi le menu, sélectionner le lot à exporter et prendre l'option **"Export ASCII"** dans le menu contextuel qui s'ouvre avec un «clic droit» de souris.

| A Réception 2e                      | étape intégr. W           | R     | m m m                                                |            |       |        |          |
|-------------------------------------|---------------------------|-------|------------------------------------------------------|------------|-------|--------|----------|
| Lot                                 |                           | •     | Abi Eormat ASCII                                     |            |       |        |          |
| 8.                                  |                           | -     | Liste au format EXCEL                                |            |       |        |          |
|                                     |                           |       | 🙀 2e étape intégr. WinRobin                          |            |       |        |          |
| Sciecciona                          |                           |       |                                                      |            |       |        |          |
|                                     |                           | 1.111 |                                                      |            |       | 121    |          |
| Créé le                             | Lot No                    | Rg    | Description                                          |            | Année | W<br>A | C        |
| Créé le<br>09/06/2005               | Lot No                    | Rg    | Description                                          | Ement ASC  | Année | P      | <u> </u> |
| Créé le<br>09/06/2005<br>24/05/2005 | Lot No<br>100<br>2005-025 | Rg    | Description<br>Fichte<br>Essai version du 12.05.2005 | Export ASC | Année | 1      | Ca       |

Economie forestière suisse / Jean-Jacques Hêche -

l'envoi par e-mail.

### Exportation d'un lot dans un fichier Excel.

Exactement le même principe que pour le format ASCII.

### Exportation d'un lot pour la 2e étape de l'intégration WinRobin.

Exactement le même principe que pour le format ASCII.

## 3.2.7. Saisie des prix

En cliquant sur l'icône, s'ouvre une fenêtre "Sélection d'un lot pour saisie des prix" (la même fenêtre que pour la sélection des lots à imprimer, v. ch. 3.2.5 Lots).

La sélection se fait en cliquant sur le lot concerné dans le tableau en haut à gauche et en faisant un «clic droite» de souris pour activer la fonction "Saisie des prix".

| Créé le          | Lot No   | Lot No Rg |                | Description                                                  | Anné |  |
|------------------|----------|-----------|----------------|--------------------------------------------------------------|------|--|
| 10/11/2005       | 2525     |           | Lot novembre   | 50.                                                          | 2    |  |
| 20/08/2005       |          |           | test lucerne   |                                                              | 20   |  |
| 17/08/2005       | 1255     | 0         | Los Luzem      | P 41                                                         | -1   |  |
| 19/04/2005       | F52 test |           | test           | Selectionner                                                 |      |  |
| 15/04/2005 F02 b |          |           | billons        | Saisir les priv                                              | _    |  |
| 15/04/2005       | F02 a    |           | sapin bois lc  | Benrouner -> Certificat Origine                              |      |  |
| 22/02/2005       | F03      |           | lot hêtre, ére | Trogroupor y doranout origino                                |      |  |
| <u>.</u>         |          |           |                | Exporter liste dans Excel<br>Exporter 2e étane intégration W | /B   |  |
|                  |          |           |                | Exporter ze etape integration a                              |      |  |

S'ouvre alors le tableau pour effectuer un éventuel regroupement (voir description dans le ch. 3.2.5). Après avoir ses choix de regroupement, on arrive sur un nouvel onglet avec un tableau.

Mars 2009

L'écran "Résultat de l'exportation" s'ouvre, permettant de voir le nom du fichier créé et le répertoire dans lequel

On peut opter pour l'expression des prix en Euros, choisir si le document portera le titre "facture", "décompte" ou "offre", etc...

Si vous choisissez l'option avec TVA, vérifiez que le taux de TVA a bien été saisi dans les paramètres généraux et que le No de TVA l'est pour chaque propriétaire concerné par la facture.

| Re          | groupement  | 💲 Saisie ( | prix 2005 | ule 🚺 To     | tacix        |                         |            |        |                              |
|-------------|-------------|------------|-----------|--------------|--------------|-------------------------|------------|--------|------------------------------|
| Mon<br>•    | naie<br>SFr | O E        | URO       | Iau<br>(1 E  | ≮dec<br>u=Ta | hange 1<br>aux x 1 Sfr) | .550       |        | Demier No Fact               |
| Date        | e facture   | 17/11/20   | 005 🖉     | <u>N</u> o o | le fac       | ture (libre)            |            |        | 0                            |
| <u>Clie</u> | nt No       | 8          | Ø         | Clier        | nt           | Schenk                  |            |        |                              |
| E           | 11          |            |           |              |              | 0.<br>12 - 12           |            |        | Document                     |
| Es:         | s Ass       | M3         | Fr m3     | Euro M3      | +/-          | Fr total                | Euro total |        | • Facture                    |
| SA          | L2 4 A      | 1.91       | 65.00     | 0.00         |              | 0.00                    | 0.00       |        | O Décompte<br>O Offre        |
|             |             |            |           |              |              |                         |            |        | Prix                         |
|             | 5           |            |           |              |              |                         |            |        | O Min O Max                  |
|             |             |            |           |              |              |                         |            | 8<br>5 | <u>I</u> VA<br>⊙ Sans ○ Avec |
|             |             |            |           |              |              |                         |            |        |                              |
|             |             |            |           |              |              |                         |            | 10 M   |                              |
|             |             |            |           |              |              |                         |            | -      | <u>OK</u>                    |
| 1           |             |            |           |              |              |                         | <u>}</u>   | 1.1    | Avanoonner                   |

Mars 2009

Dans l'onglet suivant "Suite", on peut saisir les éventuels déductions ou suppléments, les montants du Fonds du bois et du Fonds d'entraide, des remarques et choisir les conditions de paiements à appliquer.

Le programme propose par défaut les montants des Fonds qui ont été introduits dans les paramètres généraux. Ici, vous pouvez choisir des les enlever ou de les corriger pour la facture en cours.

**Attention!** Eviter de saisir des suppléments/déductions lors d'une facture multipropriétaires, car ceux-ci seront appliqués sur chaque facture de chaque propriétaire.

| upplément               |          |     | Fr 0.00 |
|-------------------------|----------|-----|---------|
| Léduction               |          |     | Fr 0.00 |
| ds du <u>b</u> ois Fr.  | 1.00     |     |         |
| ds <u>e</u> ntraide Fr. | 0.00     |     |         |
| lemarques               | 22112    |     |         |
| ondition de <u>p</u> ai | ement No | ī 🔎 |         |

On trouve encore une récapitulation dans l'onglet "Totaux", bien utile pour "simuler" des factures.

**Rappel:** il est toujours préférable de passer tous les menus les uns après les autres, ainsi WinRobin constate que toutes les étapes sont bien effectuées.

| and the second second second second second second second second second second second second second second second |      | CONTRACTOR AND AND AND AND AND AND AND AND AND AND |        |
|----------------------------------------------------------------------------------------------------|------|----------------------------------------------------|--------|
| M3 feuillu facturé                                                                                               | 0.00 | Feuillu facturé Fr. bruts                          | 0.00   |
|                                                                                                    |      | Prix moyen brut feuillu                            | 0.00   |
| 43 résineux facturé                                                                                              | 1.91 | Résineux facturé Fr. bruts                         | 124.15 |
|                                                                                                    |      | Prix moyen brut résineux                           | 65.00  |
|                                                                                                    |      |                                                    |        |
| 13 Fonds du bois                                                                                                 | 1.91 | Fondz du bois Fr.                                  | 1.90   |
| M3 Fonds du bois<br>M3 Fonds entraide                                                                            | 1.91 | Fonds du bois Fr.<br>Fonds entraide Fr.            | 1.90   |

En activant le bouton "Retour", on revient sur le tableau "Saisie des prix". On peut alors confirmer et passer plus loin en activant le bouton "OK". A noter que le programme vous l'interdit tant que vous n'avez pas parcouru l'onglet "Suite...".

|          | OK         |
|----------|------------|
| <u> </u> | Abandonner |

Le lot disparaît alors du tableau "Sélection d'un lot pour saisie des prix" mais apparaît dans la liste des factures prêtes à imprimer (v. ch. 3.2.5 Impressions, sous le point "Factures").

# 3.2.8. Modifier prix/client

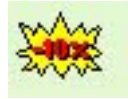

Par ce menu, on peut modifier certaines données d'une facture prête. Après avoir choisi un lot, on repasse par les menus "Saisie des prix", "Suite" et "Totaux" décrits au chapitre 3.2.7.

Si un lot était attribué au client "inconnu", pour faire des offres par exemple, c'est par là qu'il sera maintenant possible de l'attribuer au client définitif.

# 3.2.9. Listes / suppression

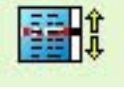

On peut supprimer une coupe, une réception, un lot ou une facture.

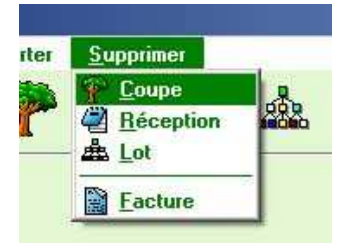

On peut supprimer une coupe, une récep- On peut exporter la liste des factures dans Excel.

| Facture   | i in    | C Décompte | e C Offi      | re                                        |                               |             |
|-----------|---------|------------|---------------|-------------------------------------------|-------------------------------|-------------|
| Date      | No Fact | Lot No     | Client        | i                                         | TVA                           | Total Fra   |
| 4/05/2005 |         | 2005-025   | La Forestiere | Trier par D<br>Trier par N<br>Trier par C | )ate<br>lo de Factu<br>:lient | se          |
|           |         |            |               | Voir la Fac                               | ture                          |             |
|           |         |            |               | Exporter L                                | iste facture                  | s vers Exce |
|           |         |            |               | Supprimer                                 |                               |             |

# 3.2.10. Recherche d'une tige

φ

Ce menu permet de rechercher une tige particulière. On obtiendra toutes les informations la concernant. On peut imprimer directement la liste de la réception dont elle faisait partie.

| PRecherche d'une tige |                      |      |        |       |       |        |         |                | ×                         |   |  |
|-----------------------|----------------------|------|--------|-------|-------|--------|---------|----------------|---------------------------|---|--|
| Tige recherchée 0     |                      |      |        |       |       |        |         |                |                           |   |  |
|                       |                      | 1.   |        |       |       |        |         |                | (*                        |   |  |
|                       | ■ Année              | ₹    | No     | ₹B    | ₹ss   | ₹ Long | ₹ Diam  | ₹ Qual 1       | ➡ Remarque                |   |  |
|                       | 2003                 |      | 1      |       | FO    | 4.90   | 26      | L12bD          |                           |   |  |
|                       | 2005                 |      | 1      |       | LA    | 15.50  | 51      | L35BC          |                           |   |  |
|                       | 2001                 | ļ    | 1      |       | FI    | 25.00  | 44      | L34B           |                           |   |  |
|                       |                      |      |        |       |       | . 0    |         |                |                           |   |  |
|                       |                      |      |        |       |       |        |         |                |                           |   |  |
|                       |                      |      |        |       |       |        |         |                |                           |   |  |
|                       |                      |      |        |       |       |        |         |                |                           | - |  |
|                       |                      |      |        |       |       |        | Ir      | nformations su | r la tige sélectionnée    |   |  |
|                       | <u>P</u> ropriétaire |      |        |       |       | Demo-  | Betrieb |                |                           |   |  |
|                       | Coupe No/D           | )esc | riptio | n     |       |        |         | !Schlag        | g Rankweg Westteil        |   |  |
|                       | Division/Lie         | u-Di | it     |       |       | 2 Fluk | iboden  | Rankweg        | <u>x</u><br>x             |   |  |
|                       | <u>R</u> éception N  | lo/D | )escri | ipt/C | ) ate |        |         | Schlag         | Rankweg West 📑 14/09/2001 | ٢ |  |
|                       | <u>L</u> ot No / De  | scri | pt.    |       |       |        | 1       | Verkauflos 1   | K.<br>X                   | ۲ |  |
|                       | <u>C</u> lient       |      |        |       |       |        |         |                |                           |   |  |
|                       |                      |      |        |       |       |        |         |                | 2K                        |   |  |

# 3.3. Cubage avec le nouveau Psion Workabout Pro G2

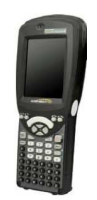

# **3.3.1** Quelques instructions concernant l'utilisation du Psion Workabout G2

| Fonction                                                                                                    | Combinaison de touches                                                                                                    |
|----------------------------------------------------------------------------------------------------|----------------------------------------------------------------------------------------------------|
| Mettre en route le Psion                                                                                                    | 2-3 sec sur Enter                                                                                                    |
| Eteindre le Psion                                                                                                    | Fn et Enter                                                                                                    |
| Pour <u>faire apparaître un menu contextuel,</u><br><u>maintenir le stylet enfoncé,</u><br>par exemple sur une coupe d'un propriétaire.<br>Un cercle composé de petits cercles bleus<br>apparaît juste avant le menu.<br>Choisissez alors l'option voulue | Réceptions BS     Propri/Cpe   Réception     PROPRIETAIRE     Loc   CRISSIER   Dupont Charly   Bussigny     Image: Coupe division   Prisur Coupe, Division   Prisur Lieu-dit   Tri sur Coupe, Division   Prisur Lieu-dit   Tri sur Description   Zoom sur les coupes   Quitter |
| Passer au champ de saisie suivant sans le stylet                                                                                                    | Tab ou Enter                                                                                                    |
| Passer au champ de saisie précédant sans le stylet                                                                                                    | Shift + Tab                                                                                                    |
| Raccourci de touche pour travail<br>sans le stylet                                                                                                    | Alt + lettre soulignée                                                                                                    |
| Toutes les lettres en majuscules (=Caps Lock)<br>Même combinaison pour remettre en minuscules                                                                                                    | Fn et SHIFT                                                                                                    |
| Refermer une liste déroulante sans le stylet                                                                                                    | Alt + F4                                                                                                    |
| Passer au menu « Démarrer » (Windows) sans sortir<br>d'un programme en cours de fonctionnement                                                                                                    | Fn et •                                                                                                    |

| Affichage de <u>l'état des touches</u> au bas de l'écran                                                                                                    | Menu démarrer,<br>puis Paramètres                                                                                                    |
|----------------------------------------------------------------------------------------------------|----------------------------------------------------------------------------------------------------|
| <ul> <li>L'affichage de l'état des touches permet de voir si</li> <li>l'on a activé par erreur une touche de fonction :</li> <li>Alt (en haut à G)</li> <li>CTRL (en haut à D)</li> <li>Fn (en bas à G</li> <li>Fn (en bas à D)</li> </ul> | cliquer sur Boutons puis<br>choisir Verrouillages<br>Afficher l'état des touches verrouillé<br>Cocher la case                                     |
| <u>Enlever la fonction « dictionnaire</u> » qui propose au-<br>tomatiquement des mots à la saisie de textes                                                                                                    | Aller sous Paramètres          Saisie       et       Saisie automatique         Suggérer mots lors de la saisie de texte       Supprimer la coche |
| Stopper un programme qui est bloqué                                                                                                    | Fn et ■<br>Aller sous Programmes                                                                                                    |
| NB : si le programme à arrêter ne se trouve pas<br>dans la liste des tâches, il faut alors utiliser la fonc-<br>tion de réinitialisation du Psion                                                                                          | et sous <b>Tâches</b> arrêter le programme                                                                                                    |
| Réinitialiser le Psion                                                                                                    | Maintenir les deux touches<br>Fn et Enter<br>enfoncées durant environ 6 sec.                                                                      |

# 3.3.2 Résumé des étapes pour le cubage avec MobRobin

Ouvrir les propriétaires, clients, exploitants, transporteurs, lieux de dépôts sur le PC dans WinRobin

Ouvrir les coupes sur le PC dans WinRobin

Ouvrez aussi un propriétaire à définir et une coupe à définir, ainsi si vous êtes dans le terrain, et que vous devez effectuer un martelage ou cubage imprévu, vous l'attribuer provisoirement à cette coupe "A définir".

Par les fonctions "couper" et "coller" vous pourrez ensuite l'attribuer à la bonne coupe

Transfert des données de base du PC sur le Psion

a) depuis WinRobin

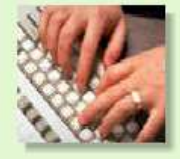

Fichiers de base

Dans le cas normal, il suffit de synchroniser les fichiers utilisateurs

C'est après une nouvelle installation de MobRobin sur le Pocket qu'il faut aussi synchroniser les fichiers systèmes

### b) depuis WinTree

Choisir le Propriétaire et ensuite la Coupe,

réception

liste »

effectuer aussi une synchronisation si vous avez effectué des modifications des données de base depuis WinTree. Idem après une réinstallation de MobTree

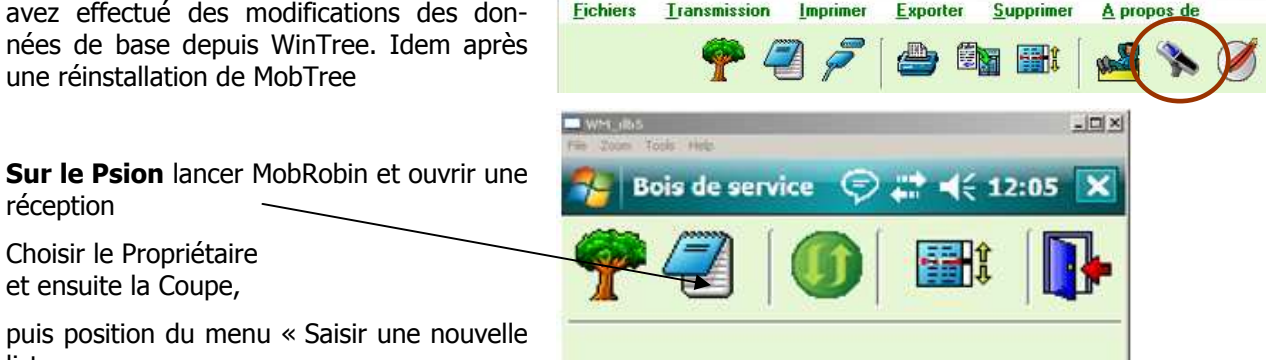

🐈 Tree : Menu Martel

Fichiers de bas Bois de service \_ | 🗆 🗙 🕹 Copie des fichiers de base sur Pock Cet utilitaire vous permet de synchroniser à nouveau les fichiers de base nécessaires à MobRobin sur votre Pocket PC, soit : a) fichiers "'utilisateur" : les propriétaires les coupes les divisions les exploitants les dépôts les paramètres généraux les remarques type b) fichiers "système" copiés lors de l'installation initiale Type de synchronisation 🔽 Fichiers utilisateurs (rapide) 🛛 🗍 Fichiers système (+ lent) Synchronise: Annuler Temps écoulé Taille Transférée Temps restant

### Economie forestière suisse / Jean-Jacques Hêche -

| tela 🟥 📢 09:25 🗙  |  |  |  |  |  |  |  |  |
|-------------------|--|--|--|--|--|--|--|--|
| elage             |  |  |  |  |  |  |  |  |
| Valeur recherchée |  |  |  |  |  |  |  |  |
| Loc               |  |  |  |  |  |  |  |  |
| CRISSIER          |  |  |  |  |  |  |  |  |
| Bussigny          |  |  |  |  |  |  |  |  |
|                   |  |  |  |  |  |  |  |  |
|                   |  |  |  |  |  |  |  |  |
|                   |  |  |  |  |  |  |  |  |
| ivés 🚸 Tous       |  |  |  |  |  |  |  |  |
| Lieu-dit          |  |  |  |  |  |  |  |  |
| Les Chênes        |  |  |  |  |  |  |  |  |
|                   |  |  |  |  |  |  |  |  |
|                   |  |  |  |  |  |  |  |  |
|                   |  |  |  |  |  |  |  |  |
|                   |  |  |  |  |  |  |  |  |

| Néception                  | is BS                                               | 🕈 📢 11:02 🗙                                        |
|----------------------------|-----------------------------------------------------|----------------------------------------------------|
| Propri/Cpe<br>Valeur reche | Réception                                           | <br>                                               |
| PROPRI                     | ETAIRE                                              | Loc                                                |
| CRISSIER                   |                                                     | CRISSIER                                           |
| Dupont Charly              |                                                     | Bussigny                                           |
|                            |                                                     |                                                    |
| ♦ Publics                  | Saisir une                                          | nouvelle liste                                     |
|                            | Tri sur Co<br>Tri sur Lie<br>Tri sur De<br>Zoom sur | upe, Division<br>au-dit<br>scription<br>les coupes |
|                            | Quitter                                             |                                                    |

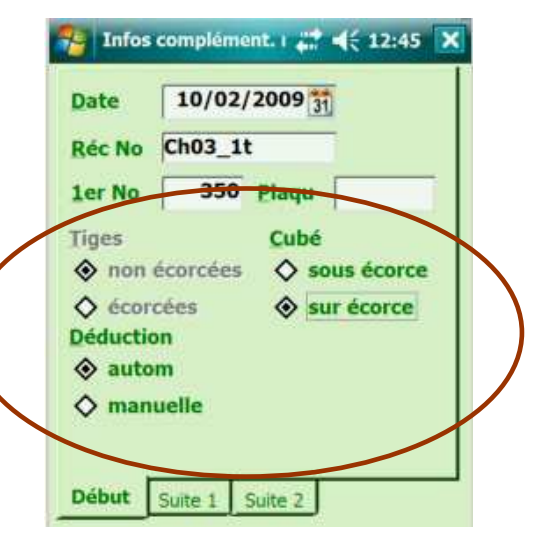

Bien contrôler/adapter les réglages à l'ouverture de la réception. Pré-réglages possible dans WinRobin

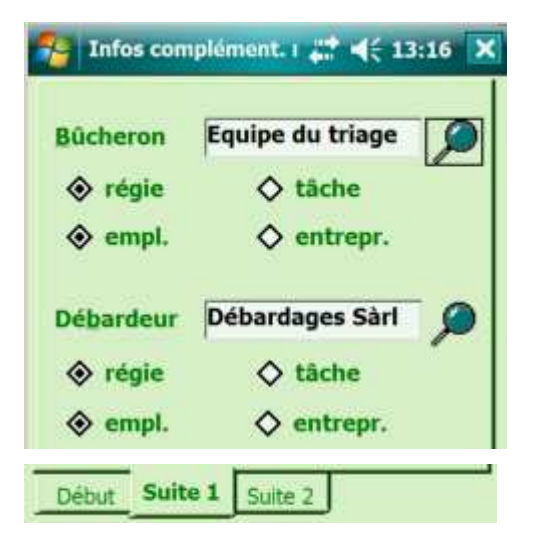

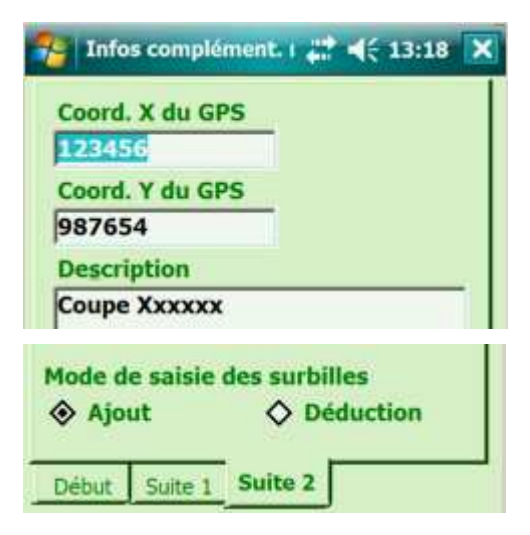

Economie forestière suisse / Jean-Jacques Hêche -

Mars 2009

Choisir le lieu de dépôt et ensuite saisir la première tige (bille, billon).

| 狗 Sa   | isie des tige  | s de li | # ₩         | 13:24   | 4 |
|--------|----------------|---------|-------------|---------|---|
| Saisie | Liste Rég      | lages   | Assor       | CS1/CS2 | i |
| D/-    | La Camba       |         |             |         |   |
| Dep    | La Combe d     | u nai   | ut          | U       | 1 |
| Num    | 351 E          | s EP    | 0           | Sb 🗌    |   |
| Lon    | 21,0 Ø         | 45      | Qua         | B       | Į |
|        | 21,0           | 45      | %EC         | 10      |   |
| CS 1   | a              |         | % <u>Vo</u> |         |   |
| CS 2   | ·              |         | Dé L        |         |   |
| Dé D   |                |         | M3 F        | 3,01    |   |
| REM    |                |         |             | •       |   |
|        | 0              |         |             |         | 1 |
| Nou    | v <u>A</u> nnu |         | <u>o</u> k  | Eerm    | J |
|        |                |         | -           | OFF     | J |
|        |                |         |             | 1       |   |

Bouton OFF permet de rendre momentanément inactif l'écran, par exemple pour l'essuyer en cas de pluie

Si nécessaire aller sous l'onglet « Réglage » pour adapter les options de saisie

Ces options peuvent être préréglées dans WinRobin

Contrôle des volumes et nombres de billes/billons cubés sous les onglets

Assor CS1/CS2

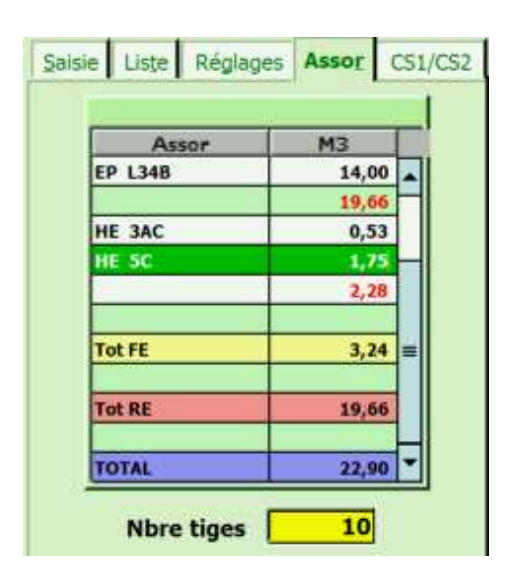

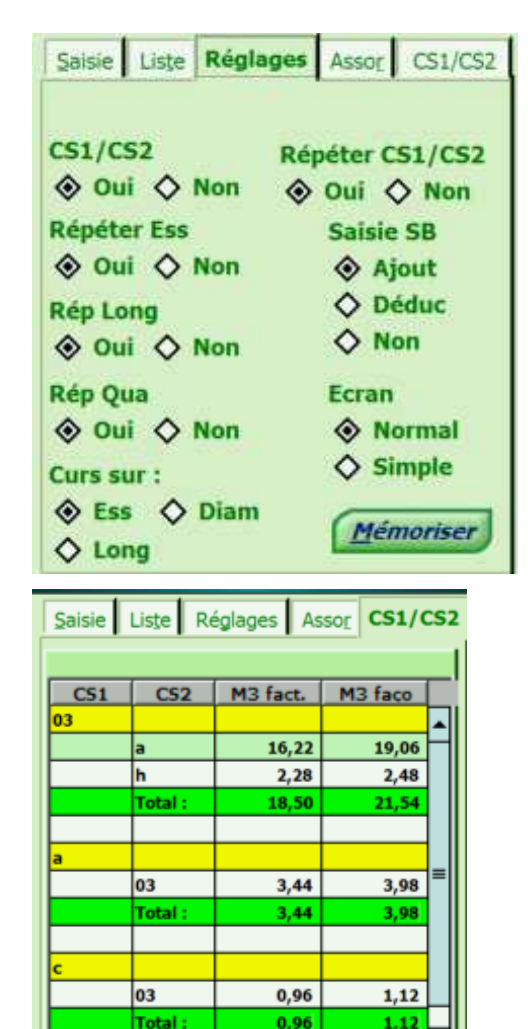

Pour sortir du cubage, depuis l'onglet "Saisie", cliquer sur le bouton

# 3.3.3 Transfert d'un cubage sur le PC – Préparation sur le Psion

Pour transférer le cubage sur le PC, aller dans l'onglet "Réception":

Marquer la réception à transférer sur le PC : bouton droit de la souris et ensuite cliquer sur le menu

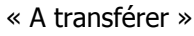

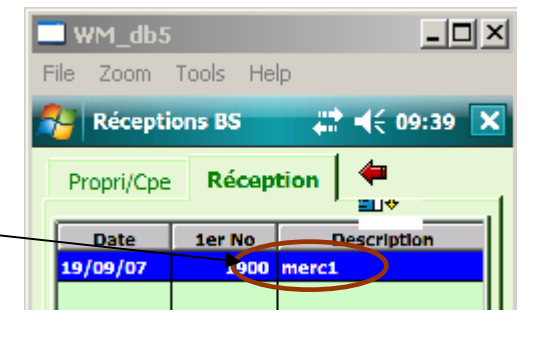

Revenir au premier menu de MobRobin et préparer les données pour le transfert sur le Psion

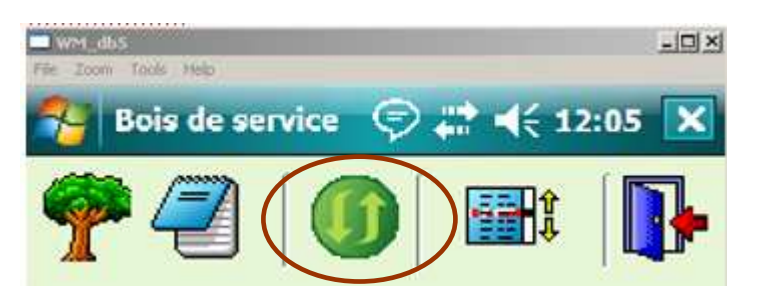

| Préparer Synchro PC                                                                              | ok                  |
|--------------------------------------------------------------------------------------------------|---------------------|
| Si vous êtes sûr de voule                                                                        | pir                 |
| préparer les données qu                                                                          | ui                  |
| avec WinRobin pressez <                                                                          | OK>                 |
| sinon <annu>.</annu>                                                                             |                     |
| Seules les réceptions que<br>aurez marquées dans la col<br>"A trans" seront prises o<br>compte ! | vous<br>Ionne<br>en |
|                                                                                                  |                     |
| 20                                                                                               | 1                   |
| Bois de service                                                                                  | ok                  |

Les fichiers de synchronisation ont bien été préparés, vous pouvez les intégrer dans WinRobin.

# 3.3.4 Suite du transfert sur le PC dans WinRobin - Transmission

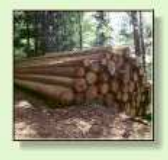

Bois de service

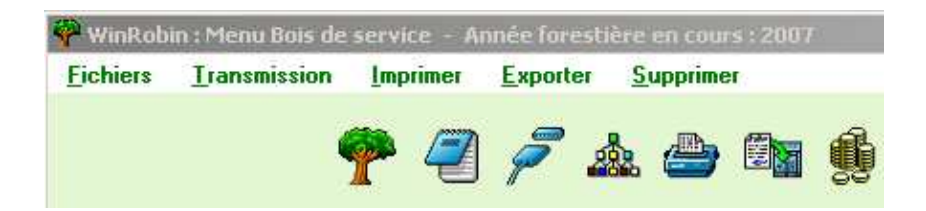

Pour intégrer la nouvelle réception (liste de cubage)

| <b>Fichiers</b> | <u>T</u> ransmission | Imprimer | Exporter        | <u>Supprimer</u> |
|-----------------|----------------------|----------|-----------------|------------------|
|                 | }∃ JURA              | •        | (ma)            | _                |
|                 | <u>₩2 E</u> FS       | → 🖉      | P &             |                  |
|                 | VAUD                 | ) s dor  | "<br>inées sais | ies sur le PSION |
|                 | I Psion Pocket       | et       |                 |                  |
|                 | 🕐 E-Mail             |          |                 |                  |

La suite selon l'utilisation habituelle de WinRobin4

# 3.3.5 Réactiver un cubage déjà transféré sur le Psion

Si vous voulez continuer de cuber sur une liste déjà transférée, aller dans Mobrobin sous

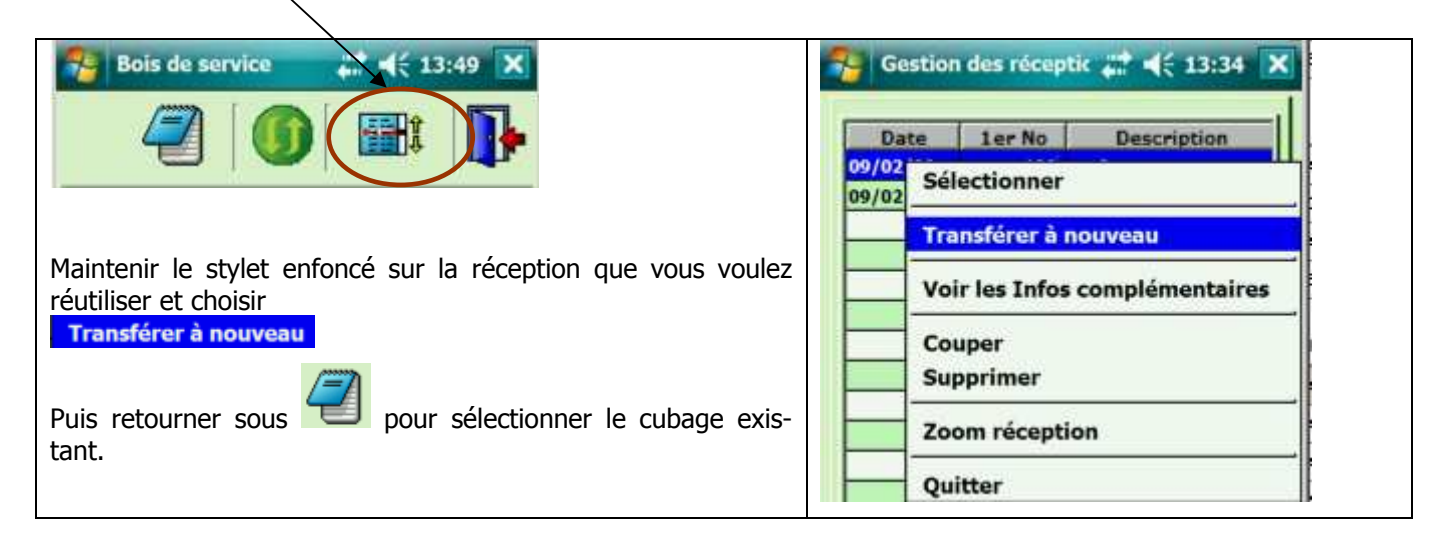

### 3.3.6 Transfert d'un cubage à l'ingénieur d'arrondissement (export NE)

| Sur le PC, dans WinRobin aller so | ous 🔁 |
|-----------------------------------|-------|
|                                   |       |

| ES S      | Gestion des                             | réceptions BS | - Ann  | ée foresti | ère e    | n cours | : 20 | 09          |               |         |                                        | 1×1 |
|-----------|-----------------------------------------|---------------|--------|------------|----------|---------|------|-------------|---------------|---------|----------------------------------------|-----|
| tr<br>E   | Valeur reche                            | rchée         |        |            |          |         |      | Filtre      | sur les propi | iétaire | es : 🖲 Publics 🔿 Privés 🔿 Tous         |     |
|           | I Nom du DPODPIETAIRE Etat I ac-194 III |               |        |            |          |         |      |             |               |         |                                        |     |
|           | Commune de                              | Bourdry       | JU PRO | PRIETAI    | 1E       |         |      | Stat        | Boudry        |         | Localite                               |     |
|           |                                         |               |        |            |          |         |      |             |               |         |                                        |     |
| :е        |                                         |               |        |            |          |         |      |             |               |         |                                        |     |
| le        |                                         |               |        |            |          |         |      |             |               |         |                                        |     |
| 10        |                                         |               |        |            |          |         |      |             |               |         |                                        | -   |
| ю         |                                         |               |        |            |          |         |      | Filtre :    | sur les coup  | es :    | Actives C Archivées C Toutes           | 8   |
|           | Annéa far                               | No Course     |        | COUDE      | واندرزوا |         | _    |             | an dit        |         | Descrit                                | 1   |
| ut        | 2009                                    | 09-01         | 03     | LUUFE,     | UIVIS    | IUN     | ×    | Кжж         | eu-uit        |         | Février 09 essai dans WR4              |     |
| 351       |                                         |               |        |            |          |         |      |             |               |         |                                        |     |
| 85:       |                                         |               |        |            |          |         | _    |             |               |         |                                        |     |
| се        |                                         |               |        |            |          |         |      |             |               |         |                                        |     |
| FF        |                                         |               |        |            |          |         |      |             |               |         |                                        |     |
| 30<br>101 |                                         |               |        |            |          |         |      |             |               |         |                                        | -   |
| ür .      | <u> </u>                                |               |        |            |          |         |      |             |               | S       | électionner                            |     |
|           | Date                                    | No Béc        | Liste  | 1er No     | Eco      | Sous    | 1 of |             | Desc          |         | air las Infas complémentaires          |     |
| n         | 09/02/2009                              | 09-01         | 0      | 225        | N        | N       | N    | ess 2rec    |               | , i     | ans quel lot se trouve la récention ?  |     |
| ur        | 09/02/2009                              | 09-01         | 0      | 180        | N        | N       | N    | ess3        |               |         |                                        |     |
| VL<br>UV  | 09/02/2009                              | 09-01         | 0      | 180        | N        | N       | N    |             | lo Yuu        | E       | xporter pour 2ème étape intégration WR |     |
|           | 0570272005                              | 05-01         | U      | IUZ        | N        | N       | U    | coupe norma |               | E       | xporter liste dans fichier Excel       |     |
| D,        | •                                       |               | -      |            | -        |         |      | -           |               | E       | xport NE                               | Ľ   |
|           | Total                                   |               |        |            |          |         |      |             |               | C       | ouper                                  |     |
| Burri     | Roland                                  |               |        |            |          |         |      | G 🗉 🕫 🖬 🔳   |               | S       | upprimer                               |     |

L'emplacement dans vos documents où vous souhaitez déposer les fichiers avec l'extension "rh" peut être préréglé dans les fichiers de base:

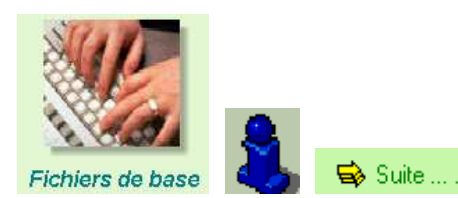

---

| 🕂 Cantons     |              | 🌝 E-Mail                             | 🛹 Logo          |          | 🐂 Saisie        |    |
|---------------|--------------|--------------------------------------|-----------------|----------|-----------------|----|
| Infos de base | 🔿 Suite      | <b>≢</b> <sup>₹</sup> Communications | . 🛛 🍇 Unités bo | is feu . | 🗭 En-tête Psion | MX |
| Nom           | Demo Win Rob | in                                   |                 |          |                 |    |
| Adresse 1     |              |                                      |                 | Adı      | resse du triage |    |
| Adresse 2     |              |                                      |                 |          |                 |    |
| No postal     | 1029 L       | ocalité Villars-Ste                  | -Croix          |          |                 |    |
| Courter [     |              |                                      | T               |          |                 | 1  |
|               |              |                                      | Tel. pror.      |          |                 |    |
| Natel         |              | Fax                                  | Tél. privé      | 5        |                 |    |
| Chemin compl  | et d'EXCEL ( | u compris le nom du                  | programme)      |          |                 | 1  |
|               |              |                                      | programmoj      |          |                 |    |
| ,             |              |                                      |                 |          |                 |    |
|               | obrenovues   |                                      |                 |          |                 |    |
| Répertoire de | sauregalue   |                                      |                 |          |                 |    |

C:\Documents and Settings\db\Mes documents\Cubages pour l'arrdt

# 3.3.7 Sauvegarde des données du Pocket sur le PC

En fin de journée, si vous n'avez pas fini de cuber, vous pouvez déjà faire une sauvegarde des données du Pocket sur le PC, afin de ne pas devoir intégrer les données dans WinRobin, tant que le cubage commencé n'est pas terminé.

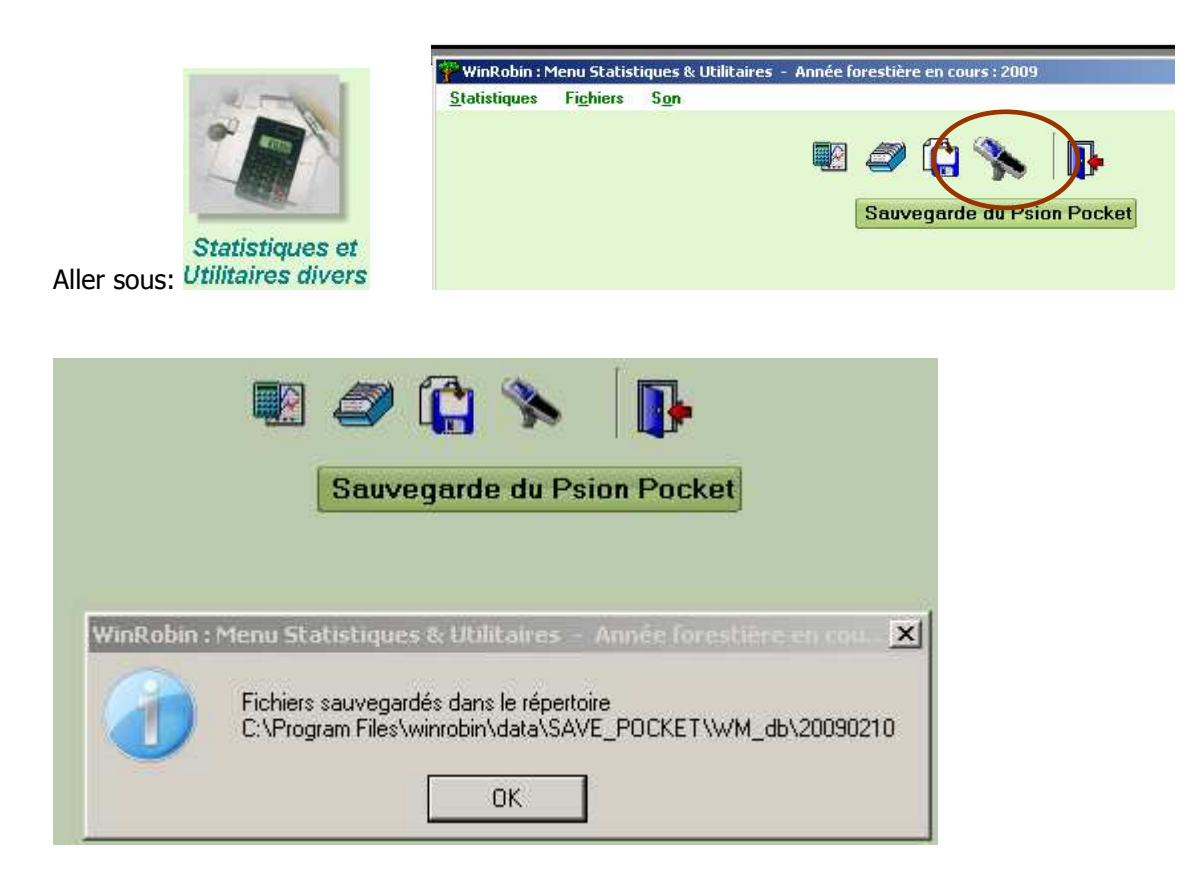

Les logiciels étant pourvus de toutes les fonctionnalités nécessaires pour effectuer des sauvegardes. Ni l'auteur, ni l'EFS ne pourront être tenus responsables en cas de perte de données.

# 3.4. Bois de feu et d'industrie

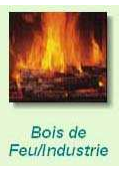

Les fonctions disponibles dans ce menu sont les mêmes que celles disponibles pour le bois de service, à l'exception des sous-menus "Exportations diverses" et "Recherche d'une tige" qui n'existent pas.

Se référer aux chapitres 3.2.1 à 3.2.9.

apparaît:

# 3.5. Martelage

L'installation de ce module complémentaire se fait donc de manière séparée. La procédure d'installation est cependant simple.

Le module "Martelage" peut aussi fonctionner de manière indépendante (sans WinRobin4).

Ce menu n'est disponible que pour les personnes ayant acquis le module complémentaire "Martelage". Dans la configuration de base de WinRobin, c'est l'icône suivant qui

Si le module "Martelage" vient compléter WinRobin, il est important d'installer ce module dans le même répertoire que WinRobin. Ainsi, l'icône "Martelage" sera activé dans WinRobin et, avantage majeur, de nombreuses données seront communes (Liste des propriétaires par exemple), ce qui évite de tout ressaisir à double.

# 3.5.1. Coupes

Le fonctionnement de ce menu est similaire à celui concernant le bois de service, voir chapitre 3.2.1.

# 3.5.2. Gestion des martelages

Le fonctionnement de ce menu est similaire à celui concernant le bois de service, voir chapitre 3.2.2.

Une différence importante: contrairement à ce qui est possible pour le bois de service, il n'est ici pas possible d'introduire des listes manuellement dans une réception. Le module Martelage ne peut traiter que des données saisies avec le PSION. La raison de ce choix est que le martelage est lié aux tarifs cantonaux et que ceux-ci sont introduits dans le PSION. En faisant le transfert, ces données sont importées avec, évitant ainsi de réintroduire ces tarifs dans l'ordinateur.

# 3.5.3. Transfert PSION

Le fonctionnement de ce menu est similaire à celui concernant le bois de service, voir chapitre 3.2.3 pour l'ancien Psion MX ou chapitre 3.3.2 et 3.3.3 pour le nouveau Psion.

|     | Martelage    |       |
|-----|--------------|-------|
| ée. | La procédure | e d'i |
|     |              |       |

ee of Etilitairee

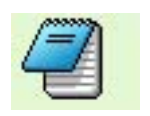

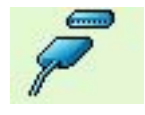

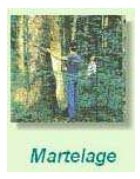

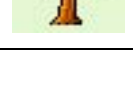

# 3.5.4. Impressions

Le fonctionnement de ce menu est similaire à celui concernant le bois de service, voir chapitre 3.2.5.

### Comme toujours, de nombreuses possibilités d'impressions sont possibles. Les procès-verbaux de martelage sont souvent imprimés séparément pour les feuillus et/ou les résineux.

Si le document "PV par catégories de diamètre" est choisi, on peut choisir les catégories qui doivent être imprimées (valeur minimale et maximale), soit en écrivant le numéro dans la case, soit en déplaçant le curseur (après avoir cliqué dans la case).

Même principe si le document "PV par diamètres" est choisi. On peut choisir le diamètre minimal et le diamètre maximal qui doivent être imprimés, soit en écrivant le numéro dans la case, soit en déplaçant le curseur (après avoir cliqué dans la case).

| mpressions possibles pour un martelage                                                                                                    |
|----------------------------------------------------------------------------------------------------|
| Documents souhaités     Nbre ex.       IV     PV par catégories de diamètre     Tiges     IV     M3     0     1       IV     PV par diamètres     ITiges     IV     M3     0     1       IV     PV par diamètres     ITiges     IV     M3     0     1       IV     PV par essences     0     1     1     1       IV     PV par motifs     0     1     1       IV     PV par codes spéciaux     0     1     1       IListe des tiges     0     1     1 |
| Pour <u>S</u> i par catégorie de diamètre<br>I⊽ Feuillus I⊽ Résineux I° PV groupés C° PV séparés                                                                                                    |
| Etre dans le bon champ avant de glisser le ourseur !                                                                                                    |
| Depuis cat. diam 9                                                                                                    |
| Jusqu'à cat. diam 24 1 2 3 4 5 6 7 8 9 10 11 12 13 14 15 16 17 18 19 20 21 22 23 24                                                                                                    |
| Depuis diamètre 10                                                                                                    |
| Jusqu'à diamètre                                                                                                    |
| Options d'impression     Impression       I à l'écran     Impression       I surface     Impression       I surface     Impression       I fichier Pdf (quelques secondes de patience)     Impression       I Excel (liste uniquement)     Impression                                                                                                    |
| Choisir l'imprimante <u>OK</u>                                                                                                    |

Imprimer

🚰 <u>M</u>artelage

Exporter

Liste des Assortiments

Suppri

# 3.5.5. Exportations diverses

Microsoft Excel - Marte5

٠

Ess

SA

2 HE

3 HE

4 HE

5 HE

6 HE

В

At

1

2

3

4

5

6

7

No

ſΔ

On peut exporter une liste de martelage dans un fichier Excel.

Echier Edition Affichage Insertion Format Qubis Données Fenêtre 2 D 🚔 🖬 🎒 🐧 🛍 100%

C

= No

Ø

| 8 | 7 SA | 30 4 |
|---|------|------|
|   |      |      |
|   |      |      |

# 3.5.6. Listes / suppression

On peut supprimer une liste de martelage.

# 3.5.7. Propriétaires

Le module "Martelage" peut aussi fonctionner en mode autonome, c'est-à-dire sans avoir le programme de base WinRobin3. C'est pour cette raison que le menu "Propriétaires" est disponible ici.

٠

E

Col\_Tarif

0

0

0

0

0

0

0

D

Cat Ø

50 9

30.4

26 3

22.2

22 2

18 1

>> Arial

-

E

Col\_Mot

+ 10 .

H.

Col\_CS

G

Col Rema

-

14

-

-

14

Pour son fonctionnement, se référer au chapitre 3.1.1.

# 3.5.8. Informations générales

Le module "Martelage" peut aussi fonctionner en mode autonome, c'est-à-dire sans avoir le programme de base WinRobin. C'est pour cette raison que le menu "Informations générales" est disponible ici.

Pour son fonctionnement, se référer au chapitre 3.1.7.

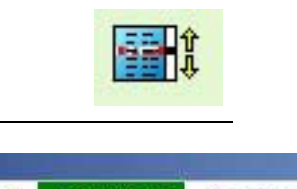

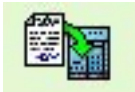

G / S 新客署图 000 % ;

Nbre Tiges

з

2.4

0.7

0.5

0.3

0.3

0.2

0.7

M3

1

1

1

1

1

1

11

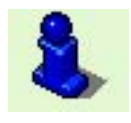

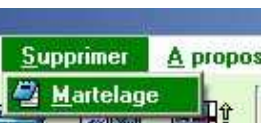

ter

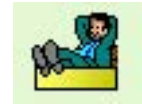

# 3.5.9. Indexation

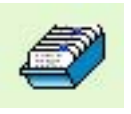

Le module "Martelage" peut aussi fonctionner en mode autonome, c'est-à-dire sans avoir le programme de base WinRobin3. C'est pour cette raison que le menu "Indexation" est disponible ici.

Pour son fonctionnement, se référer au chapitre 3.6.2.

# 3.5.10. Copie de sécurité

Le module "Martelage" peut aussi fonctionner en mode autonome, c'est-à-dire sans avoir le programme de base WinRobin. C'est pour cette raison que le menu "Copie de sécurité" est disponible ici.

Pour son fonctionnement, se référer au chapitre 3.6.3.

# 3.6. Décomptes d'exploitants

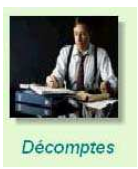

- 0 ×

Ce menu permet de faire des décomptes de façonnage et de débardage.

Nous vous conseillons d'effectuer d'abord une sauvegarde des données.

Il est important de contrôler si le chemin pour le démarrage d'Excel a été correctement introduit, voir chapitre 1 "Installation et démarrage", description des paramètres généraux, onglet "Suite..".

Préparation d'un décompte de bûcheronnage/déb

# 3.6.1. Lots de décompte

A l'aide du tableau, sélectionner une réception pour laquelle le décompte doit être fait. Choisir d'abord l'exploitant concerné (en haut à gauche), ensuite la division (en haut à droite) et finalement la réception (milieu). "Transférer" la réception du tableau en bas à gauche à celui de droite avec la flèche jaune correspondante.

Imprimer ensuite le protocole des réceptions prises en compte. C'est seulement après l'impression, que le bouton "Excel", permettant de lancer Excel, sera activé.

Après avoir cliqué sur le bouton "Excel", le tableur Excel sera ouvert, si le formulaire ne s'ouvre pas automatiquement, cliquer sur le bouton "Charger la feuille".

A la question ci-dessous, répondez par "Activer les macros".

Trois types de formulaires existent dans WinRobin (voir dans répertoire C:\Winrobin\tableur):

Entreprises tâches et régies

Employés en régie

Employés à la tâche

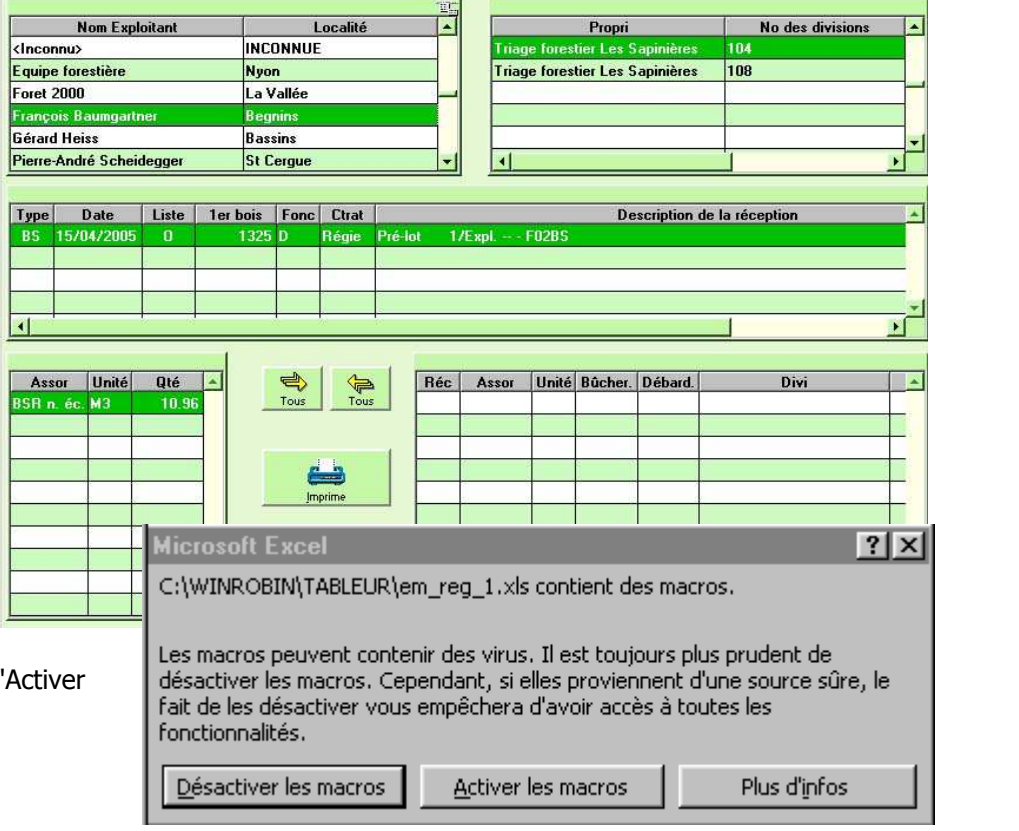

Manuel\_WinRobin4\_2009-04-24.doc

Une fois le formulaire ouvert, cliquez sur le bouton **"Robin-> Dcpte"** pour transférer les quantités dans le formulaire. Ajouter les prix à l'unité et les frais éventuels payés, ainsi que le cas échéant les heures de travail.

| - | noun > Depte   | 42                                      | 22.27      | i is i uçonnuğe | 0.00 |
|---|----------------|-----------------------------------------|------------|-----------------|------|
| S | Dente -> Robin | M 3 envoyes                             | 22.31      | Frs Débardage   | 0.00 |
|   | and a state    | M3 reçus                                | 0.00       | Uses Farmer     | 0.00 |
|   | Fermer         | . · · · · · · · · · · · · · · · · · · · |            | nies raçum.     | 0.00 |
|   |                | Charge                                  | la feuille |                 |      |

Une fois que le décompte paraît en ordre, imprimez le. Si vous n'utilisez pas une imprimante couleur, n'oubliez pas de d'abord cliquer sur le bouton ci-dessous "Enlever les couleurs".

Une fois le décompte imprimé et contrôlé, il est possible d'envoyer les données calculées dans WinRobin (bouton **"Dcpte -> Robin**")

Rahin -> Dente

Fermer le formulaire et quitter Excel. A la question ci-dessous, répondre par **"Non"** afin que le formulaire reste vierge.

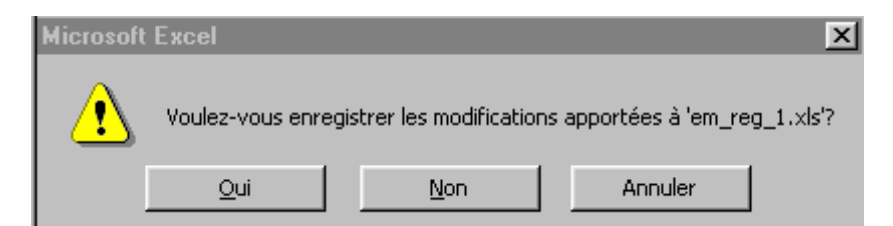

Pour terminer, cliquer sur le bouton ci-dessous "Fermer" afin de revenir dans le programme WinRobin.

## 3.6.2. Listes / suppression

La liste des décomptes réalisés apparaît. Par un « clic droit » de souris, sélectionner un décompte et choisir "supprimer" dans le menu contextuel.

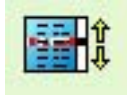

0.00

Enlever les

couleurs

Fre Faconnage

# 3.7. Statistiques et utilitaires divers

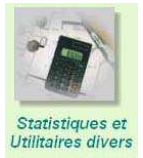

# 3.7.1. Statistiques

En activant cette fonction apparaît une liste de choix.

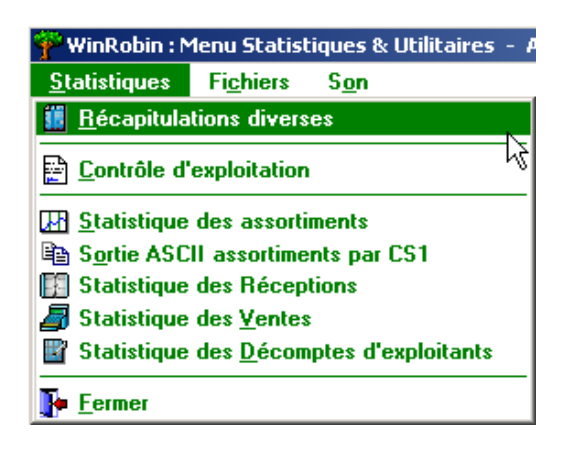

### **Récapitulations diverses**

Choisir la récapitulation souhaitée.

Récapitulation du Fonds du Bois et du Fonds d'entraide: récapitulation par propriétaire des m3 récoltés ainsi que des montants versés à ces fonds.

Récapitulation factures Bois de service par clients: liste des factures établies, client par client.

| Statistiques sur factures B5 - 2009 |          |
|-------------------------------------|----------|
| Documents souhaités                 | Nbre ex. |
| 🔽 Récap. Fds du Bois/Fds Entraide   | 1 🗧      |
| F Récap. factures BS par clients    | 0 🗧      |
| Options d'impression                |          |
| <u>O</u> K <u>A</u> nnuler          | -        |

### Contrôle d'exploitation

Choisir le propriétaire et lancer les calculs.

### Statistique des assortiments

Par "Graphique", il est possible d'éditer un graphique de type "fromage" représentant la part des assortiments.

| Nom du PRUPRIE I                |           |                                                                                                    |
|---------------------------------|-----------|----------------------------------------------------------------------------------------------------|
| Triage forestier Les Sapinières |           | La Forêt                                                                                                    |
| Commune de St-Romain            | Aida      | 51                                                                                                    |
| Deutscher Kunde                 | Graphique | 10                                                                                                    |
|                                 |           | Contraction of the local division of the local division of the loc |

Par "Imprimer Statistiques", on crée un tableau récapitulatif par assortiment, dans lequel feuillus et résineux sont séparés.

Les assortiments utilisés pour créer les regroupements (récapitulation) sont présentés sous "Aide".

| Sortie ASCII | assortiments | par CS1 |
|--------------|--------------|---------|
|--------------|--------------|---------|

| Exportation ASCII des volumes   | exploités par CS1 |                 |
|---------------------------------|-------------------|-----------------|
| Date début : 02/11/2005         | <u>D</u> ate      | fin: 22/11/2005 |
| Nom du PROPRI                   | ETAIRE            | Localité        |
| Triage forestier Les Sapinières |                   | La Forêt        |
| Commune de St-Romain            |                   | St-Romain       |
| Deutscher Kunde                 | - Exhoured        | Bern            |
|                                 | Quitter           |                 |

Economie forestière suisse / Jean-Jacques Hêche - Mars 2009

Choisir les dates début et fin de la période pour laquelle les données doivent être exportées. Choisir le propriétaire. Par un « clic-droit » de souris, on peut choisir de voir la liste à l'écran ou d'exporter les données dans un fichier.

### Statistique des réceptions

De nombreuses statistiques basées sur les volumes des réceptions sont possibles en un simple clic de la souris. Et comme toujours, possibilité de l'envoyer dans Excel ou par e-mail.

Commencer par lancer les calculs avec le bouton en bas à gauche, faire ensuite sa sélection dans la liste des tableaux proposés.

Dans le deuxième onglet (derrière la liste des tableaux), est proposée une liste de graphiques.

| PStatistique des réceptions - Année forestière                                                                                                    | e en cours : 2009                                                                                              | _ 🗆 🗙       |                                                                                                    |
|----------------------------------------------------------------------------------------------------|----------------------------------------------------------------------------------------------------|-------------|----------------------------------------------------------------------------------------------------|
| Le résultat du calcul de la statistique des réc<br>fichier ASCII délimité par des 'tabulations' qu<br>reprendre avec le programme EXCEL.<br>Vous avez également la possibilité d'imprimer<br>formes ci-après.                                                                                                    | ceptions est la création d<br>e vous pourrez aisément<br>r le résultat sous les dive                           | 'un<br>rses |                                                                                                    |
| Sorte de bois                                                                                                    | Propriétaires                                                                                                  |             |                                                                                                    |
| @ Tout                                                                                                    | Tous                                                                                                    |             |                                                                                                    |
| C Bois de service                                                                                                    | C Publics                                                                                                    |             |                                                                                                    |
| C Bois de feu                                                                                                    | C Privés                                                                                                    |             |                                                                                                    |
| Tableau Contractor                                                                                                    |                                                                                                    |             |                                                                                                    |
| l'ableaux Graphiques                                                                                                    |                                                                                                    |             |                                                                                                    |
| <ul> <li>Visualiser le fichier TXT (avec Excel)</li> <li>Envoyer le fichier TXT par Mail</li> <li>Volume des réceptions par mois et par e</li> <li>Volume des réceptions par propriétaire e</li> <li>Volume des réceptions par propriétaire,</li> <li>Volume des réceptions par essence et to</li> <li>Volume des réceptions par propriétaire,</li> <li>Volume des réceptions par propriétaire,</li> <li>Volume des réceptions par propriétaire,</li> </ul> | essence<br>et par essence<br>qualité<br>division et qualité<br>ype d'intervention<br>essence et type d'interve | ention      | Tableaux       Graphiques         Image: Standard Standard Stan |
| Options d'impression     O sur                                                                                                    | l'imprimante                                                                                                   |             |                                                                                                    |
| 🗖 Choisir l'imprimante                                                                                                    |                                                                                                    |             |                                                                                                    |
| Calculer OK                                                                                                    | Annu                                                                                                    | ler         |                                                                                                    |
|                                                                                                    |                                                                                                    |             |                                                                                                    |

On peut choisir entre édition à l'écran ou sur l'imprimante. En cliquant dans la case "Choisir l'imprimante", on pourra sélectionner l'imprimante, on évite ainsi une impression sur l'imprimante par défaut.

# Statistique des ventes

De nombreuses statistiques basées sur les volumes et sommes des ventes sont maintenant possibles en un simple clic de la souris. Et comme toujours, possibilité de l'envoyer dans Excel ou par e-mail.

Commencer par lancer les calculs avec le bouton en bas à gauche, faire ensuite sa sélection dans la liste des tableaux proposés.

Dans le deuxième onglet (derrière la liste des tableaux), est proposée une liste de graphiques.

On peut choisir entre édition à l'écran ou sur l'imprimante. En cliquant dans la case "Choisir l'imprimante", on pourra sélectionner l'imprimante, on évite ainsi une impression sur l'imprimante par défaut.

| calcul de la statistique ne pre<br>s lots valorisés attribués au c<br>s montants du Fond du bois/F<br>is lots de type "Offre" ou "Dér | nd pas en compte :<br>lient «Inconnu»<br>'ond d'entraide<br>compte'' |                                                |                                        |  |
|----------------------------------------------------------------------------------------------------|----------------------------------------------------------------------|------------------------------------------------|----------------------------------------|--|
| orte de bois                                                                                                    | - Propriétaire                                                       | •                                              | Dotions d'impression                   |  |
| Tout<br>Boix de service                                                                                                    | G Tous                                                               |                                                | C à l'écran                            |  |
| Bois de feu                                                                                                    | C Privés                                                             |                                                | C sur l'imprimante                     |  |
| oticaux <mark>Grephiquez</mark>                                                                                                    | ß                                                                    |                                                |                                        |  |
| Visualisor le fichier TXT (av                                                                                                    | oc Excel)                                                            | C Montant des V                                | ventes par propriétaire et par essence |  |
| Envoyer le fichier TXT par l                                                                                                    | dail.                                                                | C Montant des s                                | ventes par propriétaire et par client  |  |
| Volume des ventes par mois                                                                                                    | et par essence                                                       | C Montant des vontes par client et par essence |                                        |  |
| Volume des ventes par prop                                                                                                    | riétaire et par essence                                              | C Montant des ventes par client et par qualité |                                        |  |
| Volume des ventes par prep                                                                                                    | riétairo et par client                                               | C Prix moyen par propriétaire et par essence   |                                        |  |
| C Volume des ventes par client et par essence                                                                                         |                                                                      | Prix moyen par client et par essence           |                                        |  |
| C Volumo des ventes par client et par qualité                                                                                         |                                                                      | Prix moyen par essence et par qualité          |                                        |  |
| Montant des ventes par ess                                                                                                    | ence et qualité                                                      |                                                |                                        |  |

### Statistiques des décomptes d'exploitants

Création d'un fichier ASCII avec le résultat des décomptes d'exploitations réalisés (voir ch. 3.5.1). WinRobin propose directement de visualiser ces données à l'aide d'Excel.

# 3.7.2. Indexation

Afin d'optimiser les temps d'accès aux données, les bases de données utilisent une notion d'index. Il arrive parfois (rarement heureusement) que la cohérence entre les données à proprement parler et les index soit corrompue. Ceci se manifeste par des comportements « bizarres » dans la logique d'accès aux données (les coupes du propriétaire ne sont pas les bonnes, la récapitulation des assortiments ne semble pas celle du lot choisi, etc ...). Heureusement, une simple « ré-indexation » des données remet de l'ordre dans plus de 95 % des cas et tout redevient correct.

C'est d'ailleurs le PREMIER REFLEXE que l'utilisateur devrait avoir avant de s'alarmer et de demander de l'aide à l'EFS dans ce genre de situation !

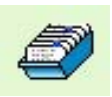

# 3.7.3. Copie de sécurité

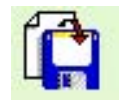

Le bouton "sauvegarder" permet de faire une sauvegarde en précisant à gauche le lecteur sur lequel la sauvegarde doit être faite.

Le bouton "e-mail" permet de directement mettre le fichier de sauvegarde dans un mail, par exemple pour l'envoyer au programmeur en cas de problème.

Le bouton "Récupérer" permet de recharger une ancienne sauvegarde.

Le répertoire où les sauvegardes sont déposées et récupérées est défini dans l'onglet "Suite..." des paramètres généraux, voir le chapitre 1 Installation et démarrage du programme.

| Ecteurs :   |               |
|-------------|---------------|
| Disque d'   | Sauvegarder   |
| Disque e:   |               |
| Disque f:   | <u>E-Mail</u> |
| 🗐 Disque g: |               |
| 🙆 Disque x: |               |
|             | Recupérer     |
|             | Annulan       |
|             | Annuer        |

Lors de la sauvegarde, le programme stocke toutes les informations dans un fichier qu'il appelle "Winrobin.wdz" et qu'il place dans le répertoire que vous avez indiqué.

**Attention**: à chaque sauvegarde, le programme recrée ce fichier, ce qui signifie que seules les informations de la dernière sauvegarde sont conservées.

Pour éviter de perdre les données d'anciennes sauvegardes, il est important de soit déplacer le fichier de sauvegarde dans un autre répertoire, soit de renommer le fichier.

### **Remarque:**

Bien que le programme permette d'effectuer une sauvegarde sur un des disques durs présent sur votre PC, il est fortement recommandé de choisir plutôt un disque externe de sauvegarde (ZIP, disque dur externe, CD, etc.), car ainsi en cas de défaillance de votre disque dur, vos données seront réellement protégées !

## 3.7.4 Fonctions diverses sous menu "Fichiers"

Suppression d'une année forestière

Grâce à cette option, il est possible de supprimer de la base de données les informations des années forestières précédentes.

Cela ne supprime évidemment pas les propriétaires et les clients, mais les coupes, réceptions, tiges, assortiments, lots, factures, etc ... qui leur sont liés.

N'oubliez pas d'effectuer d'abord une sauvegarde de vos données avant d'effectuer une suppression d'année.

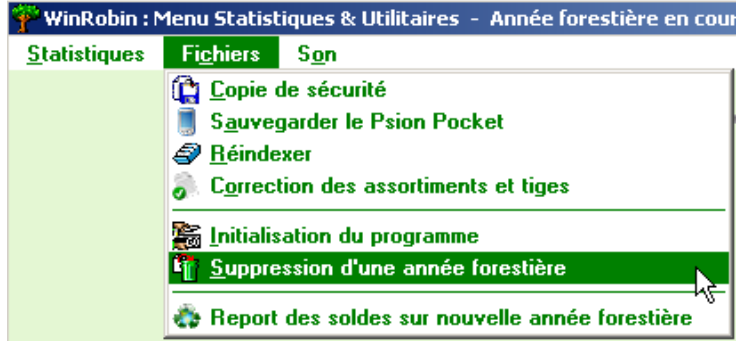

Correction des assortiments et tiges

En cas d'incohérences dans certaines listes de cubage, le programme contrôle et corrige les assortiments

### Report des soldes sur nouvelle année forestière

Cette position permet de transférer des réceptions non vendues dans l'année forestière suivante

# 4. Vente de lots à La Forestière – AFV-BV

Points spécifiques dans WinRobin4 - Transmission de fichiers CTL

| Dans les fichiers de base sous                                                                                                    | Bois vendu à "La Forestière"<br>○ Non → ○ Oui                                                                                                    |
|----------------------------------------------------------------------------------------------------|----------------------------------------------------------------------------------------------------|
| le réglage doit être sur 🕑 🕛                                                                                                    |                                                                                                    |
| Si la liste (réception) des billes contient des <u>déductions</u><br>sur le diamètre, il faut éditer la réception sous le bouton<br>et une fois les billes affichées, choisir par le bouton<br>droit de la souris le menu<br>"Calculer récapitulation La Forestière"                                                                                                    | Calculer récapitulation standard<br>Calculer récapitulation La Forestière                                                                                                    |
| Pro         Assor Lot         Ec         M3           2         FM         1AQ1         4.56         308           2         FM         1BQ1         10.99         308           2         FM         2AQ1         12.23         308           2         FM         2BQ1         24.66         308           2         FM         2BQ1         24.66         308           2         FM         3AQ1         17.86         308           2         FM         3BQ1         23.91         308           2         FM         4Q1         22.34         308           2         FM         5Q1         3.37         308           1         Forestière         Tot M3         119.92 | Lors de la création du lot de vente, le fait<br>d'avoir la coche <b>Forestière</b> , déclenche un<br>contrôle des assortiments.<br>Lorsque vous confirmer par OK la création du<br>lot, si le programme trouve des assortiments<br>non acceptés par La Forestière, il crée une<br>liste d'erreur                                                                      |
| Répertoire de sauvegarde         C:\\$-essai-CTL         Fichiers         Fichiers         Taille         Erreurassofor.txt        7'831         Pour visualiser ou imprimer la liste des erreurs, choisir par le bouton droit de la souris         "Visualiser le fichier                                                                                                    | Pour visualiser, sélectionner d'abord le fichier (un seul).<br>Pour la suppression et l'envoi par E-Mail la multi-sélection<br>est possible avec la touche (Ctrb enfoncée.<br>Pour l'export 2ème étape, LOT.TXT doit être également<br>sélectionné !<br>Répertoire de sauvegarde<br>CNS-essaiCTL<br>Fichiers Nom Taille<br>Erreurassolot.txt<br>Visualiser le fichier |
| Si des <u>assortiments ne sont pas acceptés</u> , il faut alors <u>an-</u> <u>nuler la création du lot</u> et aller <u>adapter la réception</u> ou alors créer un lot sans les tiges qui ne sont pas accep-<br>tées.                                                                                                    |                                                                                                    |

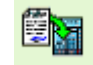

# Création du fichier CTL pour l'envoi à La Forestière: bouton

### ou le raccourci de touche Alt + V, qui permet d'accéder plus rapidement à ce menu.

| 🚰 WinRobin : Menu Bois de service - Année forestière en cours : 2009 |                      |                  |                  |                         |                                     |       |
|----------------------------------------------------------------------|----------------------|------------------|------------------|-------------------------|-------------------------------------|-------|
| <b>Fichiers</b>                                                      | <u>T</u> ransmission | <u>I</u> mprimer | <u>E</u> xporter | <u>S</u> upprimer       | _                                   |       |
|                                                                      |                      |                  | A Réception      | ion 2e étape intégr. WR |                                     |       |
|                                                                      |                      | 🧼 🥭              | 📥 Lot            | •                       | 🕬 <u>F</u> ormat ASCII              | Alt+A |
|                                                                      |                      |                  | //               |                         | 🌆 Liste au format EXCEL             |       |
|                                                                      |                      |                  |                  | Diverses exportation    | 💗 Export La Forestière (VD)         | Alt+V |
|                                                                      |                      |                  |                  | Diverses exportation    | 🗎 <u>2</u> e étape intégr. WinRobin |       |

Cliquer une fois sur le lot à envoyer à La Forestière, après cela la ligne devient vert foncé,

puis par le bouton droit de la souris choisir **"Export LA <u>F</u>ORESTIERE"** 

| Sélection d'un lot pour exportation LA FORESTIERE - Année forestière en cours : 2009           Créé le         Lot No         Rg           22/04/2009         E02108te         Lot demo           Pour visualiser, sélectionner d'abord le fichier (un seul).         Pour visualiser, sélectionner d'abord le fichier (un seul).           Pour la suppression et l'envoi par E-Mail la multi-sélection est possible avec la touche <ctrib enfoncée.<="" td="">         Pour l'export 2ème étape, LOT.TXT doit être également sélectionne !           Répertoire de sauvegarde         Image: Ctribertoire de sauvegarde         Image: Ctribertoire de sauvegarde</ctrib> | Une fois le nom du fichier visible, par<br>le bouton droit de la souris vous pou-<br>vez choisir de "visualiser le fichier" ou<br>de "sauvegarder le fichier" |
|----------------------------------------------------------------------------------------------------|----------------------------------------------------------------------------------------------------|
| Fichiers       Taille         E02108te.ctl       Intégration WinRobin 2ème étape         Visualiser le fichier       Visualiser le fichiers sélectionnés par E-Mail         Sauvegarder les fichiers sélectionnés         Supprimer les fichiers sélectionnés         Fermer                                                                                                    | Lors de la première sauvegarde veuil-<br>lez aller par le bouton choisir le<br>répertoire:<br><b>D:\WinRobin\CTL\2009</b>                                     |
|                                                                                                    |                                                                                                    |

Répertoires standards dans le canton de Vaud:

Répertoire de <u>sauvegarde</u> des fichiers ZIP: **D:\Backup\_WinRobinTree** Export des <u>fichiers CTL</u> pour la Forestière: **D:\WinRobin\CTL\2009** Emplacement de l'application (lors de l'install): **C:\Program Files\WinRobin** 

Emplacement des fichiers de données de l'application (lors de l'install): D:\WinRobin\DATA

Chemin Excel: C:\Program Files\Microsoft Office\Office10\EXCEL.EXE

# 5. WinRobin, développement, distribution et vente

### WinRobin est développé par

Jean-Jacques Hêche Champs Bouchards 6c 2924 Montignez

### WinRobin est distribué par

Economie forestière suisse Rosenweg 14 4501 Soleure

### Vos conseillers en Suisse romande (situation avril 2009)

Daniel BossDavid RicciEconomie forestière suisseEconomie forestière suisseLes Chênes 17Rosenweg 141029 Villars-Ste-Croix4101 Soleure021 703 00 81032 625 88 00079 425 34 10032 625 88 00